# **RCM** modules

Residual current expansion modules for the UMG 96-PA (as of firmware 2.0) and UMG 96-PQ device series

# User manual and technical data

- Module 96-PA-RCM
- Module 96-PA-RCM-EL

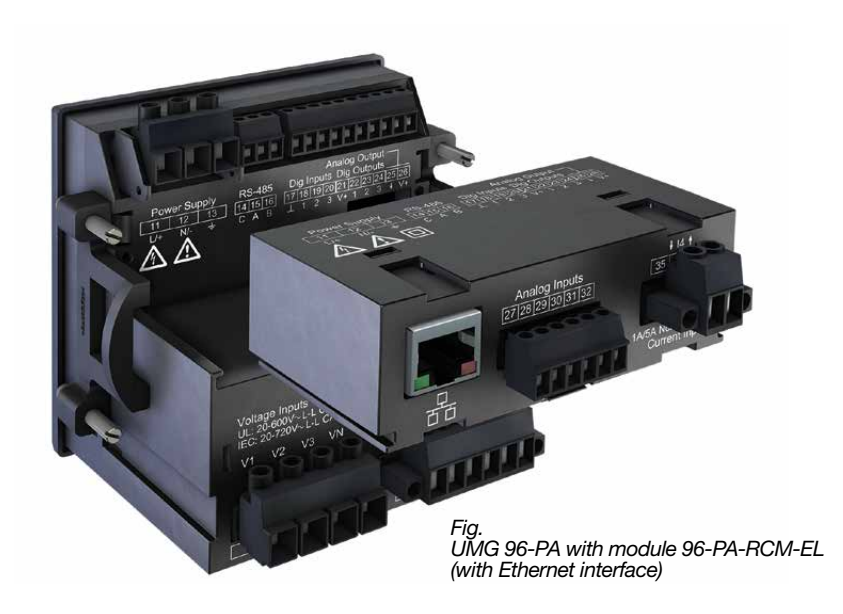

Janitza electronics GmbH Vor dem Polstück 6 D-35633 Lahnau Support tel. +49 6441 9642-22 Email: info@janitza.de www.janitza.de

# Janitza®

Module 96-PA-RCM and 96-PA-RCM-EL, RCM modules for extending the range of functions of the UMG 96-PA (as of firmware 2.0) and UMG 96-PQ device series Doc. no.: 2.061.033.2.b Date: 03/2021 The German version is the original edition of the documentation

## Subject to technical changes.

The contents of our documentation have been compiled with great care and reflect the current state of the information available to us. Nonetheless, we wish to point out that updates of this document are not always possible at the same time as technical refinements are implemented in our products. Please see our website under www.janitza.de for the current version.

Please see our website under *www.janitza.de* for the current version.

# Table of contents

| 1. | Infor | mation on the device and the user manual                                                           | 8  |
|----|-------|----------------------------------------------------------------------------------------------------|----|
|    | 1. 1  | Disclaimer                                                                                         | 8  |
|    | 1.2   | Copyright notice                                                                                   | 8  |
|    | 1.3   | Technical changes                                                                                  | 8  |
|    | 1.4   | About this user manual                                                                             | 8  |
|    | 1.5   | Defective device/disposal                                                                          | 9  |
| 2. | Safet | ty                                                                                                 | 10 |
|    | 2. 1  | Display of warning notices and safety information                                                  | 10 |
|    | 2.2   | Hazard levels                                                                                      | 10 |
|    | 2.3   | Product safety                                                                                     | 11 |
|    | 2.4   | Hazards when handling the device, components and modules                                           | 11 |
|    | 2.5   | Electrically qualified personnel                                                                   | 12 |
|    | 2.6   | Warranty in the event of damage                                                                    | 12 |
|    | 2.7   | Safety information for handling current transformers and devices with residual current measurement | 13 |
|    | 2.8   | Safety information for analog inputs                                                               | 13 |
| 3. | Prod  | uct description                                                                                    | 14 |
|    | 3. 1  | Module description                                                                                 | 14 |
|    | 3. 2  | Module's scope of functions                                                                        | 14 |
|    | 3.3   | Incoming goods inspection                                                                          | 14 |
|    | 3.4   | Intended use                                                                                       | 15 |
|    | 3.5   | Overview of module functions                                                                       | 15 |
|    | 3.6   | EU conformity declaration                                                                          | 15 |
|    | 3.7   | Scope of delivery                                                                                  | 15 |
|    | 3.8   | Operating concept                                                                                  | 15 |
|    | 3.9   | GridVis network analysis software                                                                  | 16 |
| 4. | Mou   | nting                                                                                              | 17 |
|    | 4. 1  | Mounting requirements for the basic device for use with module                                     | 17 |
|    | 4.2   | Module mounting                                                                                    | 18 |
|    | 4.3   | Module connections                                                                                 | 20 |
|    | 4.4   | Module markings – Rating plates                                                                    | 21 |

| 5. | Instal | lation                                   |                                                                                                    | 22                   |
|----|--------|------------------------------------------|----------------------------------------------------------------------------------------------------|----------------------|
|    | 5. 1   | PC conr                                  | nection of the basic device                                                                                                    | 22                   |
|    | 5.2    | PC conr<br>5. 2. 1<br>5. 2. 2<br>5. 2. 3 | nection of the basic device with module via the Ethernet interface (only RCM-EL)<br>Ethernet direct connection<br>Connection as a gateway (client device)<br>Connection to a network | 22<br>22<br>22<br>22 |
|    | 5.3    | PC conr                                  | nection of the basic device with module via RS-485 interface (Modbus)                                                                                                    | 22                   |
|    | 5.4    | Connec                                   | tion option with terminal assignment                                                                                                    | 23                   |
|    | 5.5    | Connec                                   | tion example of basic device with module                                                                                                    | 23                   |
| 6. | Input  | s and int                                | erfaces                                                                                                    | 24                   |
|    | 6. 1   | Analog i                                 | nputs I5 and I6 – Residual current input/current signal input                                                                                                    | 24                   |
|    | 6. 2   | Activate                                 | cable break detection (failure monitoring) RCM for I5 and I6.                                                                                                    | 24                   |
|    | 6. 3   | Current                                  | direction for the current transformer on I5 and I6.                                                                                                    | 25                   |
|    | 6.4    | Residua                                  | I current transformer example                                                                                                    | 25                   |
|    | 6.5    | Importa                                  | nt information about the residual current inputs                                                                                                    | 25                   |
|    | 6. 6   | Connec <sup>.</sup><br>Residua           | tion example 1 -<br>Il current measurement                                                                                                    | 26                   |
|    | 6. 7   | Connec <sup>.</sup><br>Residua           | tion example 2 -<br>Il current measurement                                                                                                    | 26                   |
|    | 6. 8   | Connec                                   | tion example 3 - Residual current monitoring                                                                                                    | 26                   |
|    | 6. 9   | Residua                                  | I current limit values                                                                                                    | 27                   |
|    |        | 6. 9. 1                                  | Example graph "Calculation of the dynamic residual current limit value"                                                                                                    | 27                   |
|    |        | 6.9.2                                    | Example graph "Calculation of the static residual current limit value"                                                                                                    | 28                   |
|    | 6 10   | 0. 9. 3<br>Analog i                      | Example graph Calculation of the incremental residual current limit value                                                                                                    | 20                   |
|    | 6 11   | Connoo                                   |                                                                                                    | 29                   |
|    | 0.11   | Current                                  | money ample - DC power measurement                                                                                                    | 29                   |
|    | 0.12   | neutral o                                | conductor measurement                                                                                                    | 30                   |
|    | 6. 13  | Tempera                                  | ature measurement input                                                                                                    | 31                   |
|    | 6. 14  | Etherne<br>(only mo                      | t interface<br>odule 96-PA-RCM-EL)                                                                                                    | 32                   |
| 7. | Opera  | ation and                                | button functions of the basic device with module                                                                                                    | 33                   |
|    | 7. 1   | Operatio                                 | on                                                                                                    | 33                   |
|    | 7.2    | Button f                                 | unction                                                                                                    | 33                   |
|    | 7.3    | Measuri                                  | ng display                                                                                                    | 33                   |
|    | 7.4    | Menu                                     |                                                                                                    | 33                   |
|    | 7.5    | Overviev                                 | w of the additional menu items for basic devices with module                                                                                                    | 34                   |

| 8.  | Com     | munication                                                                     | 36 |
|-----|---------|--------------------------------------------------------------------------------|----|
|     | 8. 1    | Basic device communication via the<br>Ethernet interface (module 96-PA-RCM-EL) | 36 |
|     | 8.2     | Basic device communication via the<br>RS-485 interface (field bus)             | 37 |
|     | 8.3     | Restarting the basic device                                                    | 37 |
|     | 8.4     | Module-relevant alarms                                                         | 38 |
| 9.  | Modu    | ule-relevant configurations                                                    | 39 |
|     | 9. 1    | L4 current transformer (I4 - measurement)                                      | 39 |
|     | 9.2     | Module mode                                                                    | 40 |
|     | 9.3     | Temperature sensor                                                             | 41 |
|     | 9.4     | Module-relevant configurations in the GridVis® software                        | 42 |
|     | 9.5     | Modbus editor                                                                  | 42 |
| 10  | Modu    | ule-relevant measuring displays                                                | 44 |
|     | 10. 1   | Measuring display <i>L4 current measurement</i>                                | 44 |
|     | 10. 2   | Measuring display <b>Residual current</b>                                      | 44 |
|     | 10. 3   | Measuring display <i>DC power</i>                                              | 45 |
|     | 10. 4   | Measuring display <i>External temperature</i>                                  | 45 |
| 11. | . Techi | nical data for the module                                                      | 46 |
|     | 11. 1   | Technical data                                                                 | 46 |
|     | 11. 2   | Performance characteristics of functions                                       | 48 |
| 12  | Dime    | ensional drawings and views                                                    | 50 |
|     | 12. 1   | Dimensional drawings                                                           | 50 |
|     | 12. 2   | 3D views of basic device with module                                           | 50 |
| 13  | . Dism  | ounting                                                                        | 51 |
| 14  | Servi   | ce and maintenance                                                             | 52 |
|     | 14. 1   | Repairs and calibration                                                        | 52 |
|     | 14. 2   | Service                                                                        | 52 |
|     | 14. 3   | Device adjustment                                                              | 52 |
|     | 14. 4   | Calibration interval                                                           | 52 |
|     | 14. 5   | Firmware update                                                                | 52 |
|     | 14. 6   | Procedure in the event of a malfunction                                        | 52 |
|     | 14. 7   | Resetting the module to the standard factory settings                          | 52 |

## 1. Information on the device and the user manual

#### 1.1 Disclaimer

Compliance with the usage information for the devices is a prerequisite for safe operation and attaining the stated performance characteristics and product features.

Janitza electronics GmbH assumes no liability for bodily injury, material damage or financial losses which result from disregard of the usage information.

Make sure that your usage information is readily available and legible.

#### 1.2 Copyright notice

© 2020 - Janitza electronics GmbH - Lahnau. All rights reserved.

Any reproduction, processing, distribution or other use, in whole or in part, is prohibited.

All trademarks and the rights arising from them are the property of the respective owners of these rights.

#### 1.3 Technical changes

- Make sure that your device matches the user manual.
- First make sure you have read and understood the usage information accompanying the product.
- Keep the usage information associated with the product available for the entire service life and pass it on to any possible subsequent users.
- Find out about device revisions and the associated modifications of the usage information associated with your product at www.janitza.de.

#### 1.4 About this user manual

If you have questions, suggestions or ideas for improvement of the user manual, please let us know via email at: info@janitza.de.

# (i) INFORMATION

This user manual describes the modules and provides information on the operation of the modules via the basic device (with the current firmware).

In addition to this user manual, refer to the usage information of your basic device, such as:

- · User manual
- Installation instructions
- · "GridVis® Software" Quick Guide
- · Safety information
- · GridVis<sup>®</sup> online help

The device illustrations in this user manual show the UMG 96-PA as an example for the basic device in some applications and functions. The applications and functions of the 96-PA-RCM and 96-PA-RCM-EL modules as described apply equally to the UMG 96-PA (as of firmware 2.0) and UMG 96-PQ device series!

## (i) INFORMATION

- Our usage information uses the grammatical masculine form in a gender-neutral sense! This form always refers equally to women, men and diverse. In order to make the texts more readable, distinctions are not made. We ask for your understanding for these simplifications.
- New terms used by the Modbus organization! • In a Modbus system, the Modbus organization (modbus.org) uses the terms "Client" and "Server" to describe Modbus communication, characterized by communication between client devices that initiate communication and make requests and server devices that process the requests and return an appropriate response (or error message).

#### 1.5 Defective device/disposal

Before sending **defective devices, modules or components** back to the manufacturer for testing:

- $\cdot$  Contact the manufacturer's Support department.
- Send devices, modules or components complete with all accessories.
- $\cdot$  When doing so, please bear the terms for transportation in mind.

# (i) INFORMATION

Please return defective or damaged devices to Janitza electronics GmbH in accordance with the shipping instructions for air or road freight (complete with accessories).

Observe special regulations for devices with built-in batteries or rechargeable batteries!

Do not attempt to open or repair the device (the component) on your own because otherwise all warranty claims become invalid!

For the **Disposal** of the device please observe national regulations! Dispose of individual parts, as applicable, depending on their composition and existing country-specific regulations, e.g. as

- · Electronic waste,
- · Batteries and rechargeable batteries.
- · Plastics.
- · Metals.

Engage a certified disposal company to handle scrapping as needed.

Information on service and maintenance of your device can be found in chapter "14. Service and maintenance" on page 52.

# 2. Safety

The chapter on Safety contains information which must be observed to ensure your personal safety and avoid material damage.

# 2.1 Display of warning notices and safety information

The warning notices shown below

- $\cdot$  are found throughout the usage information.
- $\cdot$  are on the devices, components and modules themselves,
- · indicate potential risks and hazards,
- · underscore aspects of the information provided that clarifies or simplifies procedures.

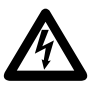

The additional symbol on the device, its components or modules themselves indicates an electrical danger that can result in serious injuries or death.

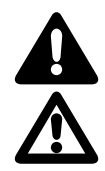

This general warning symbol draws attention to a possible risk of injury. Be certain to observe all of the information listed under this symbol in order to avoid possible injury or even death.

#### 2.2 Hazard levels

Warning and safety information is marked by a warning symbol, and the hazard levels are shown as follows, depending on the degree of hazard:

# **A** DANGER

Warns of an imminent danger which, if not avoided, results in serious or fatal injury.

# A WARNING

Warns of a potentially hazardous situation which, if not avoided, could result in serious injury or death.

# 

Warns of an immediately hazardous situation which, if not avoided, can result in minor or moderate injury.

## ATTENTION

Warns of an immediately hazardous situation which, if not avoided, can result in material or environmental damage.

# (i) INFORMATION

Indicates procedures in which there is **no** hazard of personal injury or material damage.

#### 2.3 Product safety

The device, the components and the modules reflect current engineering practice and accepted safety standards, but hazards can arise nonetheless.

Observe the safety regulations and warning notices. If notices are disregarded, this can lead to personal injury and/or damage to the product.

Every type of tampering with or use of this device, the components or the modules,

- which goes beyond the mechanical, electrical or other operating limits can lead to personal injury and/or damage to the product;
- constitutes "misuse" and/or "negligence" under the product's warranty and thus voids the warranty for any possible resulting damage.

Read and understand the respective documentation and user manuals before installation, operation, maintenance and the use of this device, the components or the modules.

Only operate the device, components and modules when they are in perfect condition and in compliance with this user manual and the associated, included documents. Send defective devices, components and modules back to the manufacturer in compliance with proper transport conditions.

Retain the user manual throughout the service life of the device or components and modules and keep it at hand for consultation.

When using the device, components or modules, also observe the legal and safety regulations for your system that are applicable for the respective use case.

# 2.4 Hazards when handling the device, components and modules

When operating electric devices, certain parts of these devices can conduct hazardous voltage. Consequently, material damage and bodily injury including death can occur if they are not handled properly. Therefore, when handling our devices, components, and modules, always observe the following:

- Do not exceed the limit values specified in the user manual and on the rating plate; this must also be observed during testing and commissioning.
- Take note of the safety and warning notices in all documents that belong to the device, components or modules.

# 

**Risk of injury due to electrical voltage!** Severe bodily injury or death can result! Therefore please abide by the following:

- Switch off your installation before commencing work! Secure it against being switched on! Check to be sure it is de-energized! Ground and short circuit! Cover or block off adjacent live parts!
- During operation and troubleshooting (especially with DIN rail devices), check the environment for dangerous voltages and switch these off if necessary!
- Wear protective clothing and protective equipment in accordance with applicable guidelines when working on electrical systems!
- Before making connections, ground the device / component / module by means of the ground wire connection, if present!
- Do not touching bare or stripped leads that are energized! Equip stranded conductors with wire ferrules!
- Hazardous voltages can be present in all circuitry parts that are connected to the power supply.
- Protect the supply voltage with a suitable line circuit breaker/fuse!
- Never switch off, remove or tamper with safety devices!
- There can still be hazardous voltages present in the device, components and modules even after being disconnected from the supply voltage (capacitor storage).
- Do not operate equipment with current transformer circuits when open.
- · Only connect screw terminals with the same number of poles and design!
- Do not exceed the limit values specified in the user manual and on the rating plate; this must also be observed during testing and commissioning.
- Take note of the safety and warning notices in the documents that belong to the device, components and modules!

#### 2.5 Electrically qualified personnel

To avoid bodily injury and material damage, only electrically qualified personnel are permitted to work on the devices and their components, modules, assemblies, systems and current circuits who have knowledge of:

- the national and international accident prevention regulations,
- · safety technology standards,
- installation, commissioning, operation, disconnection, grounding and marking of electrical equipment,
- the requirements concerning personal protective equipment.

Electrically qualified persons within the scope of the technical safety information of all documents associated with the devices and components/ modules are persons who can furnish proof of qualification as an electrically skilled person.

## A WARNING

Warning against unauthorized manipulation or improper use of the device or its components and modules!

Opening, dismantling or unauthorized manipulation of the device and its components which goes beyond the mechanical, electrical or other operating limits indicated can lead to material damage or injury, up to and including death.

- Only electrically qualified personnel are permitted to work on the devices and their components, modules, assemblies, systems and current circuits.
- Always use your device, component or module only in the manner described in the associated documentation.
- If there is discernible damage, send the device, component or module back to the manufacturer!

#### 2.6 Warranty in the event of damage

Any unauthorized tampering with or use of the device, component or module constitutes "misuse" and/or "negligence" under the product's warranty and thus voids the warranty for any possible resulting damage. In this regard, please take note of section "3.6 Intended use" on page 15.

# 2.7 Safety information for handling current transformers and devices with residual current measurement

# 

Risk of injury due to large currents and high electrical voltage on the current transformers! Current transformers operated while open on the secondary side (high voltage peaks pose a hazard when touched) can result in severe bodily injury or death.

- Avoid operating the current transformers while open; short circuit the unloaded transformers!
- Before interrupting the current supply, short circuit the secondary connections of the current transformers. Switch any test switches that automatically short circuit the secondary lines of the current transformers to the "Test" status (Check the test switch/ short circuiting connection beforehand)!
- Only use current transformers with basic insulation to IEC 61010-1:2010!
- Caution, even current transformers rated as safe for open operation can pose a hazard when touched during operation while open!
   Make sure that screw terminals for the current transformer connection on the device are adequately tightened!
- Comply with the information and provisions in the documentation of your current transformers!

# 

#### Risk of injury or damage to the device due to high measurement currents on the connections of the current transformers!

High measurement currents can cause temperatures of up to 80 °C (176 °F) on the connections of the current transformers

- Use wiring that is designed for an operating temperature of at least 80 °C (176 °F)!
- The current transformers can be hot even after the power supply has been switched off. Allow the connections of the current transformers and the connecting cables to cool down before touching them!

# 

# Risk of injury or damage to the device due to improper use!

**Devices with residual current measurement** can output warning pulses when limit values are exceeded. These serve the exclusive purpose of monitoring residual currents or failure monitoring. Use of the warning pulses as a stand-alone protective device against electrical shock can lead to injury or damage to the device or your system!

Do not use devices with residual current measurement as a stand-alone protective device. Employ suitable protective devices for your system!

# 

# Risk of injury or damage to the device/your system due to short circuit!

Inadequate insulation of the operating equipment at the residual current measuring input with respect to the supply circuits can cause voltages at the measuring input which represent a hazard when touched or damage to your device or system.

- Ensure reinforced or double insulation with respect to the supply circuits!
- · Ensure galvanic isolation of the residual cur-
- rent measuring inputs from each other!
- 2.8 Safety information for analog inputs

## ATTENTION

Transmission errors and damage to the device and its components!

With cable lengths greater than 30 m (32.81 yd), there is a risk of transmission errors and damage to the device due to atmospheric discharge.

· Use shielded cables for connections to the analog inputs.

Take suitable shielding measures for cable lengths greater than 30 m (32.81 yd)!

· Use the recommended cables and wires!

## ATTENTION

Damage to the device/your system due to short circuit!

Inadequate insulation of the operating equipment at the analog inputs with respect to the supply circuits can lead to damage of your device or system.

 Ensure reinforced or double insulation with respect to the supply circuits!

### ATTENTION

Operational failures or damage to the device due to connection mistakes.

The analog inputs are not short-circuit proof! Connection or wiring errors can lead to operational failures or damage to the device.

When making connections, ensure correct wiring and observe the requirements for connections and the limit values!

## 3. Product description

#### 3.1 Module description

The RCM module enhances the scope of functions of the basic device and is available in the following variants:

| Part no.  | Designation                                   |
|-----------|-----------------------------------------------|
| 52.32.011 | UMG 96-PA-RCM                                 |
| 52.32.010 | UMG 96-PA-RCM-EL<br>(with Ethernet interface) |

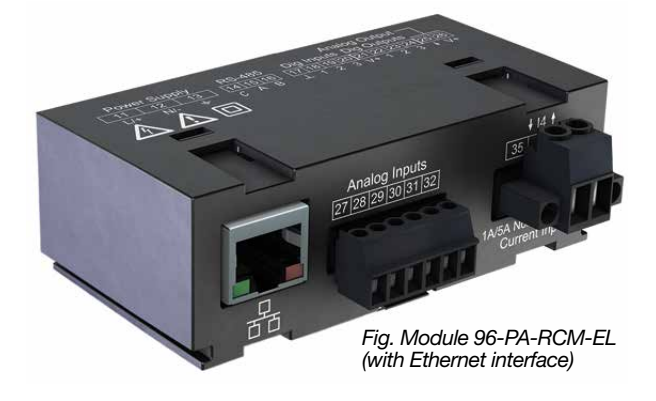

#### 3.2 Module's scope of functions

- Neutral conductor measurement (I4 current measurement).
- Residual current measurement (RCM) or DC power measurement via 2 analog inputs.
- · Temperature measurement (1 analog input).

Both module variants are suitable for monitoring:

- · Residual currents (RCM) Type A, B and B+.
- · AC currents.
- · DC currents and pulsating DC currents.

The additional measurement results obtained from the module are output by basic device.

# (i) INFORMATION

Because the modules are designed simply as plug-in modules (via a module connector) for one basic device, please also observe all usage information that belongs to your basic device! Take particular note of the insert entitled "Safety and warning notices"!

#### 3.3 Incoming goods inspection

The prerequisites for trouble-free and safe operation of the modules include proper transport, storage, setup and assembly, as well as proper operation and maintenance.

Exercise due caution when unpacking and packing the device, do not use force and only use suitable tools.

Check:

- The modules by performing a visual inspection to ensure flawless mechanical condition.
- The scope of delivery (see user manual) with respect to completeness before beginning with assembly and installation.

If it must be assumed that safe operation of your basic device with module is not possible:

- 1. Switch off the power to your system (your device)!
- 2. Secure it against being switched back on!
- 3. Check to be sure it is de-energized!
- 4. Ground and short circuit the system (device)!
- 5. Cover or block off adjacent live parts!

Safe operation is impossible, if, for example, the device with module:

- · has visible damage,
- no longer functions despite an intact power supply,
- was subjected to extended periods of unfavorable conditions (e.g. storage outside of the permissible climate thresholds without adjustment to the room climate, condensation, etc.) or transport stress (e.g. falling from an elevated position, even without visible external damage, etc.).

## ATTENTION

Improper handling may cause damage to the module and result in material damage! The contacts of the module connector can bend or break, which would destroy the module.

- Never touch or manipulate the contacts of the module connector!
- Never use force to press the module connector plug into the socket!
- When handling, transporting and storing the module, protect the contacts of the module connector!

#### 3.4 Intended use

#### The modules 96-PA-RCM and 96-PA-RCM-EL

- Are intended as plug-in modules for a basic device (of the UMG 96-PA or UMG 96-PQ device series) in switchboard cabinets and small distribution boards. The mounting orientation is arbitrary (please observe the usage information associated with the basic device).
- Must only be mounted on basic devices that are disconnected from the power supply (see "Mounting" step).

The basic device with attached module is:

- **Not** intended for installation in vehicles! Use of the basic device with module in non-stationary equipment is considered an exceptional environmental condition and is only permissible by special agreement.
- Not intended for installation in environments with harmful oils, acids, gases, vapors, dusts, radiation, etc.

#### 3.5 Overview of module functions

- · 3 analog inputs for:
- 2x residual-current and current measurement with cable break detection.
- 1x temperature measurement
- I4 current measurement channel for I4 current measurement via a current transformer (.../5 A or .../1 A)

Communication:

- Modbus RTU protocol (RS-485 interface of the basic device).
- · Only **Module 96-PA-RCM-EL:** RJ45 Ethernet interface

Important module performance characteristics can be found in chap. "11. Technical data for the module" on page 46.

#### 3.6 EU conformity declaration

Please see the EU declaration of conformity posted at www.janitza.de for the laws, standards and directives applied by Janitza electronics GmbH for the devices. The CE conformity marking requirements for the device arise from the EU conformity declaration and the laws, standards and directives mentioned therein.

#### 3.7 Scope of delivery

| Quan-<br>tity | Part no.  | Designation                                                  |
|---------------|-----------|--------------------------------------------------------------|
| 1             | 52.32.011 | Module 96-PA-RCM                                             |
|               |           | or                                                           |
| 1             | 52.32.010 | Module 96-PA-RCM-EL                                          |
|               |           |                                                              |
| 1             | 33.03.374 | Installation instructions DE/EN                              |
| 1             | 33.03.342 | Safety information, 12 languages                             |
| 1             | 10.01.873 | Screw terminal, plug-in,<br>6-pole (temperature, I5, I6/U6)  |
| 1             | 10.01.875 | Screw terminal, plug-in,<br>2-pole (current measurement, I4) |

The screw terminals required for the device are included in delivery.

#### 3.8 Operating concept

There are several options for programming the device with module or reading out the measured values, e.g. via the

- · buttons on the basic device,
- · GridVis® network analysis software,
- · RS-485 interface or Ethernet interface.

## (i) INFORMATION

Please observe the usage information of your basic device (without module)! Basic or identical information and chapters, such as

- Commissioning
- Configuration `
- Technical data
- · Error messages

• Procedure in the event of a malfunction, etc. can be found in the usage information of your basic device.

A list of parameters and Modbus addresses with data on your basic device with module is available for you as a download at www.janitza.de.

#### 3.9 GridVis network analysis software

With the GridVis<sup>®</sup> software, you have the perfect tool for programming, reading out and visualizing measurement data (download at www.janitza.de).

# Performance characteristics of the GridVis<sup>®</sup> software

- · Device configuration.
- · Graphic display of measured values
- · Report and read-out functions
- · Alarm management.

#### Connections to the PC (GridVis® software)

Connections for communication between the PC and the device with module can be found in chap. "5. Installation" on page 22.

# (i) INFORMATION

This user manual describes the module and provides information on the operation of the module via the basic device.

The GridVis® software has an "online help" feature.

#### ATTENTION

Material damage due to security vulnerabilities in programs, IT networks and protocols. Security vulnerabilities can lead to data misuse and faults and even the standstill of your IT infrastructure.

- To protect your IT system, network, data communications and measurement devices:
- Inform your network administrator and/or IT representative.
- Always keep the meter firmware up to date and protect the communication to the meter with an external firewall. Close unused ports.
- Take protective measures against viruses and cyber attacks from the Internet, e.g. through firewall solutions, security updates and virus protection programs.
- Close security vulnerabilities and update or renew existing protection for your IT infrastructure.

### 4. Mounting

# 4.1 Mounting requirements for the basic device for use with module

To be able to use the **96-PA-RCM and 96-PA-RCM-EL modules**, the basic devices of the **UMG 96-PA series** require a **firmware version as of 2.0 and a hardware version as of 4**. The devices of the **UMG 96-PQ series** already

have the module capability in the standard version.

The **hardware version** of your basic device is specified on the rating plate. For more detailed information on this, refer to the user manual of your basic device.

You can check the installed **firmware version** in the user interface of your basic device under: *Menu* > *Configuration* > *System* > *Version*.

You can find the latest firmware as a download for your corresponding basic device at www.janitza. de.

Your Janitza partner or the support team are happy to be of assistance to you with regard to questions on updating the hardware version or firmware installation.

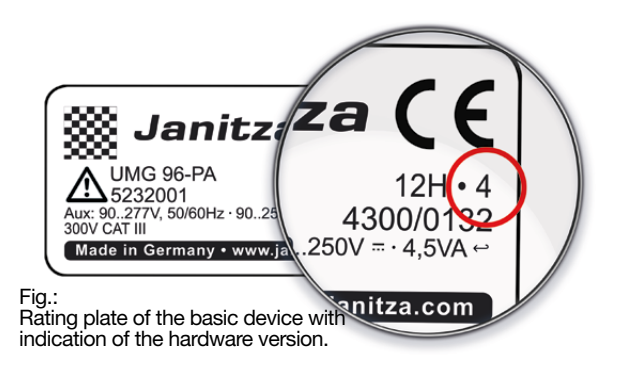

#### 4.2 Module mounting

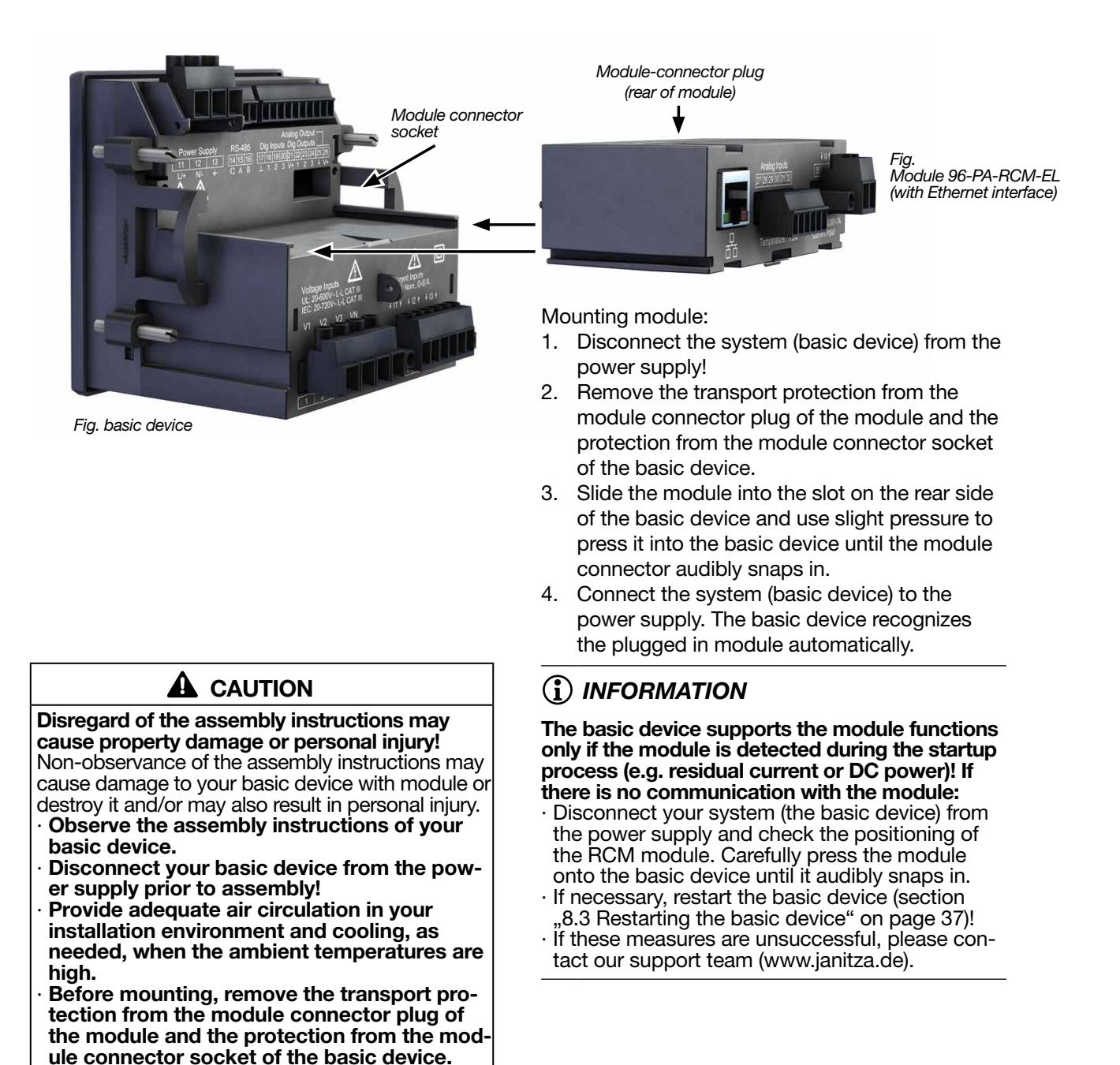

19

#### 4.3 Module connections

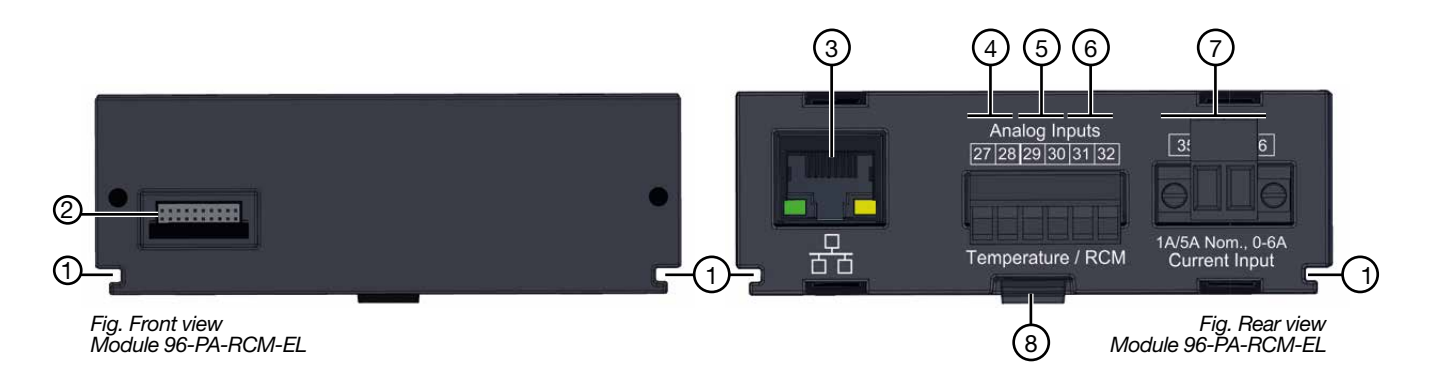

| Item | Designation                                      | Description                                                                    |
|------|--------------------------------------------------|--------------------------------------------------------------------------------|
| 1    | Groove                                           | Guide groove for the mounting/dismantling of the module.                       |
| 2    | Module connector                                 | Interface to basic device                                                      |
| 3    | RJ45                                             | Only module 96-PA-RCM-EL:<br>Ethernet interface (10/100Base-T)                 |
| 4    | Analog inputs - terminals 27 / 28                | Temperature measurement                                                        |
| 5    | Analog inputs - terminals 29 / 30                | Residual current measurement 15                                                |
| 6    | Analog inputs - terminals 31 / 32                | Residual current measurement I6<br>or voltage measurement U6 for the DC power. |
| 7    | Current measurement input -<br>terminals 35 / 36 | Current measurement I4                                                         |
| 8    | Snapping mechanism                               | For mounting/removal of the module (snap in/snap out).                         |

# 4.4 Module markings – Rating plates

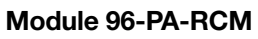

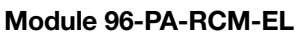

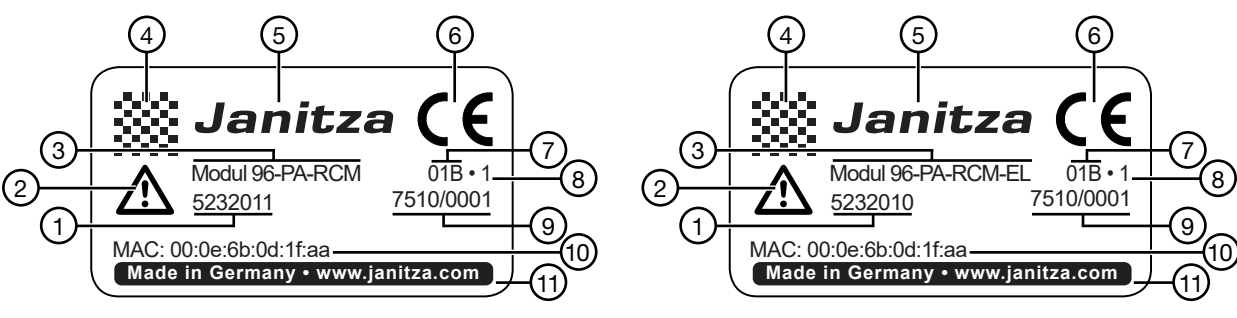

| Item | Designation                           | Description                                                                                                    |
|------|---------------------------------------|----------------------------------------------------------------------------------------------------|
| 1    | Part number                           | Manufacturer's part number                                                                                                    |
| 2    | Symbol for<br>"Danger sign"           | General hazard symbol.<br>Be certain to observe the warning notices applied to the device and shown<br>in the documentation in order to avoid possible injury or even death. |
| 3    | Device type                           | Device designation                                                                                                    |
| 4    | QR code                               | Coded manufacturer data                                                                                                    |
| 5    | Manufacturer's logo                   | Logo of the device manufacturer                                                                                                    |
| 6    | CE conformity marking                 | See "3.8 EU conformity declaration" on page 15                                                                                                    |
| 7    | Manufacturer-specific data            | Manufacturer data                                                                                                    |
| 8    | Hardware version                      | Hardware version of the module                                                                                                    |
| 9    | Type/serial number                    | Number for identification of the device                                                                                                    |
| 10   | MAC address                           | Unique identification of the device in a computer network.                                                                                                    |
| 11   | Designation of origin/<br>web address | Country of origin and manufacturer's web address                                                                                                    |

#### Installation 5.

#### 5.1 PC connection of the basic device

A PC connection to the basic device with module is achieved via the

- 1. RS-485 interface. See section 5.3 on page 22.
- 2. Ethernet interface (only RCM-EL). To configure and read data, connect your basic device via the Ethernet interface of module 96-PA-RCM-EL with the PC (GridVis® software).
- 5.2 PC connection of the basic device with module via the Ethernet interface (only RCM-EL)

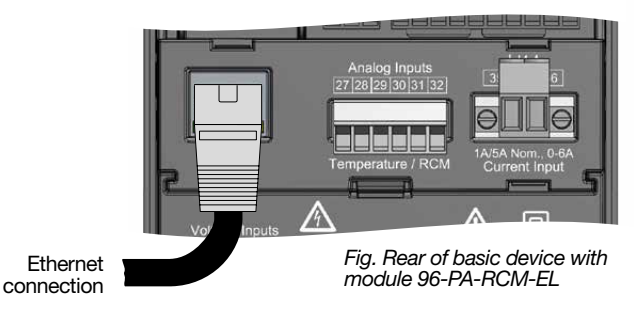

# **INFORMATION**

For communication, your basic device with module 96-PA-RCM-EL is equipped with

- 1 Ethernet interface and
- · 1 RS-485 interface (field bus),

which you must configure in the Communication window.

For the PC connection via Ethernet, the basic device with the 96-PA-RCM-EL module can be used as a gateway (client device).

### ATTENTION

Material damage due to incorrect network settings.

Incorrect network settings can cause faults in the IT network!

Consult your network administrator for the correct network settings for your device.

#### 5.2.1 Ethernet direct connection

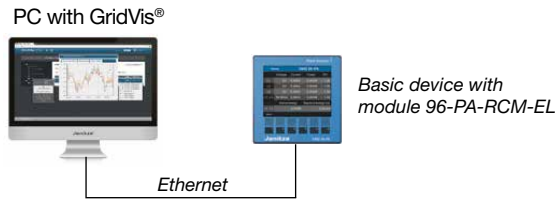

Fig. example: Basic device connected via the Ethernet interface of module 96-PA-RCM-EL as a direct connection

#### Connection as a gateway (client device) 5.2.2

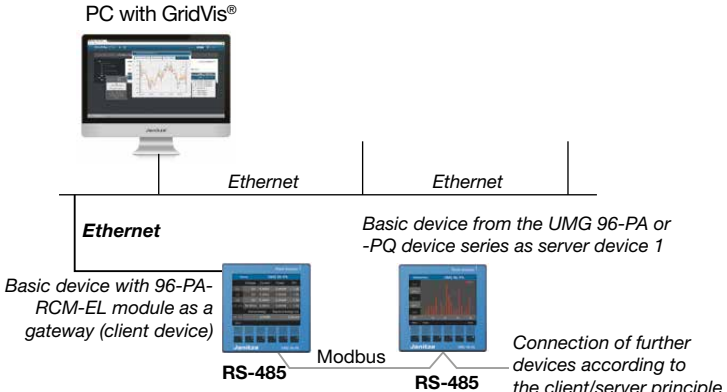

the client/server principle

Fig. example: Basic device connected via the Ethernet interface of module 96-PA-RCM-EL as a gateway (client device)

#### 5.2.3 **Connection to a network**

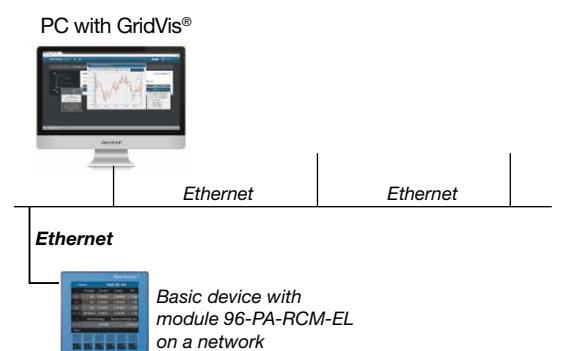

Fig. example: Basic device connected via the Ethernet interface of module 96-PA-RCM-EL to a network.

#### 5.3 PC connection of the basic device with module via RS-485 interface (Modbus)

Another method of connecting the basic device with module to the PC (GridVis software), to configure it and read out the data is to use the RS-485 interface of the basic device.

Connect the basic device with module 96-PA-**RCM** to your PC via the RS-485 interface. In this regard, please take note of the following:

# (i) INFORMATION

Detailed information on connection via the RS-485 interface of the basic device and to the RS-485 bus structure (Modbus) based on the client-server principle can be found in the usage information on the basic device.

# 5.4 Connection option with terminal assignment Terminal Description

Connection variant with module 96-PA-RCM-EL:

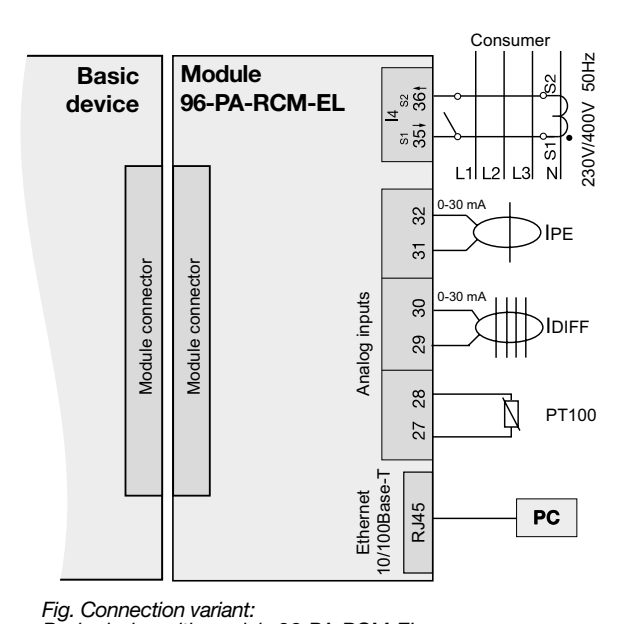

Basic device with module 96-PA-RCM-EL

|                           | •                                                                                                    |  |  |
|---------------------------|----------------------------------------------------------------------------------------------------|--|--|
| RJ45                      | Ethernet interface<br>(only module 96-PA-RCM-EL)                                                                                       |  |  |
| 27 / 28                   | Temperature measurement                                                                                                    |  |  |
| 29 / 30<br>and<br>31 / 32 | Each with residual current measurement with cable break detection                                                                      |  |  |
|                           | or                                                                                                    |  |  |
| 29 / 30<br>and<br>31 / 32 | Residual current measurement (I <sub>DIFF</sub> )<br>and<br>current measurement PE (I <sub>PE</sub> )<br>(see left connection variant) |  |  |
| or                        |                                                                                                    |  |  |
| 29 / 30<br>and<br>31 / 32 | DC current measurement I5<br>and<br>DC voltage measurement U6                                                                          |  |  |
| 35 / 36                   | Current measurement I4                                                                                                    |  |  |

# (i) INFORMATION

You can find more detailed information about voltage measurement, current measurement and connection variants in the documentation of the basic device.

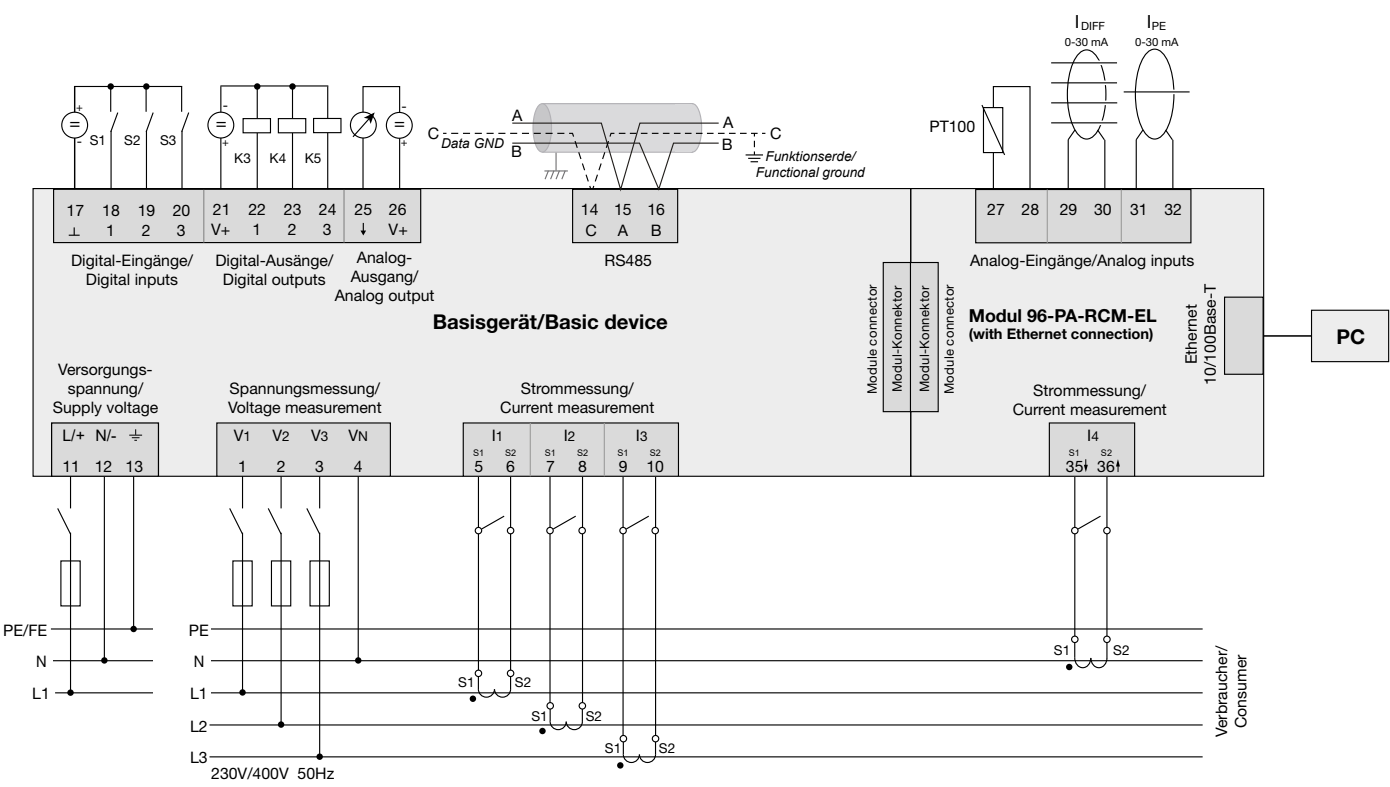

5.5 Connection example of basic device with module

Fig. Connection example "Basic device with module 96-PA-RCM-EL" Information on overcurrent devices can be found in the user manual of your basic device

### 6. Inputs and interfaces

#### 6.1 Analog inputs I5 and I6 – Residual current input/current signal input

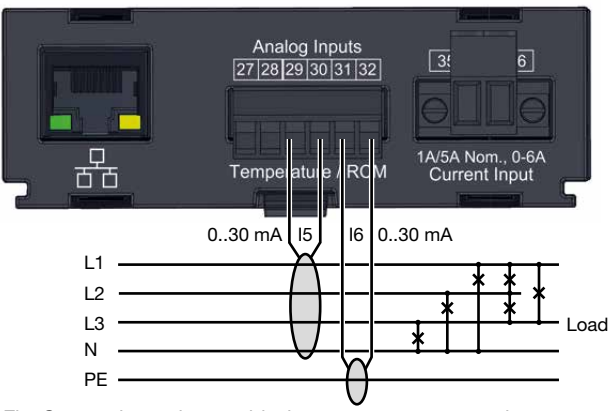

Fig. Connection variant, residual current measurement via current transformer (Type A).

The basic device with module is suitable for use as a residual current monitoring device (RCM) for monitoring alternating currents, pulsating direct currents and direct currents.

With the monitoring of residual currents (RCM, Residual Current Monitor) of an electrical system via inputs I5 and I6 (terminals 29/30 and 31/32), the basic device with module is able to trigger warning pulses when the limit value is exceeded. The system operator can be alerted before a protective device is triggered.

The measurements in medium and high voltage networks are made via current and voltage transformers.

# (i) INFORMATION

- The residual current monitoring monitors the residual currents via external current transformers and, if a threshold value is exceeded, can trigger a warning signal.
- Limit values and warnings for the device or system operator can be configured easily in the GridVis<sup>®</sup> software.

# (i) INFORMATION

The basic device with module is not an independent protective device against electric shock! The basic device with module measures residual currents according to IEC/TR 60755 (2008-01) of:

### 流 Туре А

 $\widetilde{}$  Type B and Type B+ (enhanced frequency range)

Connection of suitable external residual current transformers with a nominal current of 30 mA can be made on residual current transformer inputs I5 (terminals 29/30) and I6 (terminals 31/32).

# 6.2 Activate cable break detection (failure monitoring) RCM for I5 and I6.

The basic device with module has a "Cable break detection" feature (failure monitoring). With this feature, the basic device with module monitors the connection to the residual current transformers on the measuring inputs I5 and I6 (module mode *Residual current - see section 9.2 on page 40*).

The cable break detection for I5 and I6:

- $\cdot$  Can be activated via **Modbus addresses** or in the **GridVis®** software.
- · Is only available in the AC mode.

Modbus addresses for activating the cable break detection (failure monitoring):

| Modbus addr. | Measur-<br>ing input | Value/function                  |
|--------------|----------------------|---------------------------------|
| 20051        | 15                   | 0 = Failure monitoring inactive |
| 20052        | 16                   | 1 = Failure monitoring active   |

You can check whether the cable break detection is activated in the user interface of your basic device with module under *Menu* > *Configuration* > *Measurement* > item *Residual current*.

If there is an interruption in the connection to the current transformers, the following Modbus addresses of the respective measuring inputs (I5 and I6) indicate the fault:

| Modbus<br>addr. | Measur-<br>ing input | Value/function                                                         |
|-----------------|----------------------|------------------------------------------------------------------------|
| 20418           | 15                   | 0 = Connection to residual<br>current transformer <b>error free</b>    |
| 20618           | 16                   | 1 = <b>Error</b> in the connection to the residual current transformer |

The GridVis<sup>®</sup> software also displays the interruption in the connection.

# (i) INFORMATION

Further Modbus addresses can be found in the Modbus address list for the device (download at www.janitza.de).

#### 6.3 Current direction for the current transformer on I5 and I6.

For residual current measurements at the measuring inputs I5 and I6, the device makes no distinction between the current directions. This means that incorrect connection does not require reconnection afterwards.

# (i) INFORMATION

The device makes no distinction between the current directions of the residual currents. The residual currents of the grid side or load side are **not directionally sensitive.** 

# 

Risk of injury due to large currents and high electrical voltage on the current transformers! Current transformers operated while open on the secondary side (high voltage peaks pose a hazard when touched) can result in severe bodily injury or death.

- Avoid operating the current transformers while open; short circuit the unloaded transformers!
- Before interrupting the current supply, short circuit the secondary connections of the current transformers. Switch any test switches that automatically short circuit the secondary lines of the current transformers to the "Test" status (Check the test switch/short circuiting connection beforehand)!
- Only use current transformers with basic insulation to IEC 61010-1:2010!
- Caution, even current transformers rated as safe for open operation can pose a hazard when touched during operation while open!
- Make sure that screw terminals for the current transformer connection on the device are adequately tightened!
- Comply with the information and provisions in the documentation of your current transformers!

• Existing ground connections on the secondary windings of the current transformers must be connected to ground!

- Observe the general safety information for handling current transformers and devices with residual current measurement in section 2.7 on page 23.
- Comply with the information and provisions in the documentation of your current transformers!

### ATTENTION

Damage to the device/your system due to short circuit!

Inadequate insulation of the operating equipment at the analog inputs with respect to the supply circuits can lead to damage of your device or system.

Ensure reinforced or double insulation with
 respect to the supply circuits!

#### 6.4 Residual current transformer example

A residual current transformer is used to measure on insulated mains wiring in a 300 V CAT III network.

Solution:

Provide basic insulation for 300 V CAT III for the insulation of the network wiring and the insulation of the residual current transformer. This corresponds to a test voltage of 1500 V AC (1 min. duration) for the insulated network wiring and a test voltage of 1500 V AC (1 min. duration) for the residual current transformer.

#### 6.5 Important information about the residual current inputs

# 

# Risk of injury or damage to the device/your system due to short circuit!

Inadequate insulation of the operating equipment at the residual current measuring input with respect to the supply circuits can cause voltages at the measuring input which represent a hazard when touched or damage to your device or system.

 Ensure reinforced or double insulation with respect to the supply circuits!
 Ensure galvanic isolation of the residual cur-

rent measuring inputs from each other!

## (i) INFORMATION

For the residual current monitoring, the basic device with module requires the mains frequency. For this purpose, apply a measured voltage or configure a fixed frequency.

# (i) INFORMATION

The ratios for the residual current transformer inputs can be configured individually on the basic device with module, or, along with additional parameters relevant for the module, via the GridVis<sup>®</sup> network visualization software.

#### 6.6 Connection example 1 -Residual current measurement

Fig. Connection variant, residual current measurement via current transformer Type A and Type B. (Power supply with U = 24 V DC, residual ripple < 5%, output = 24 W.

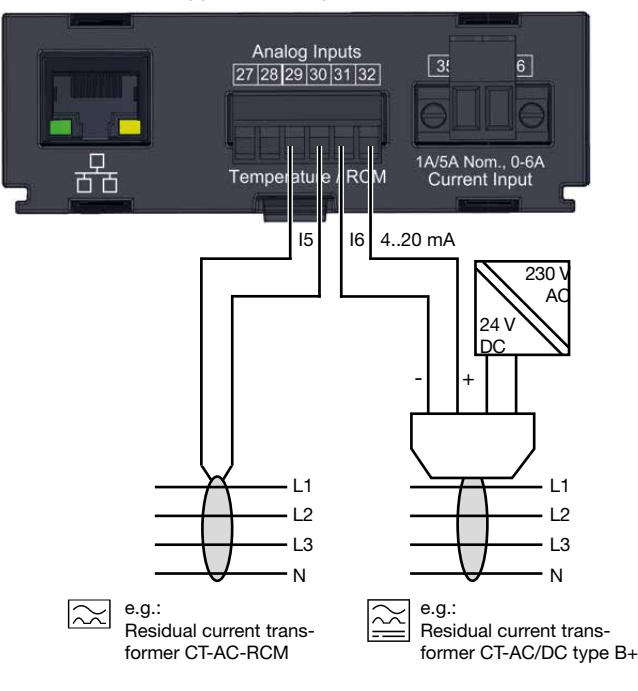

#### 6.7 Connection example 2 -Residual current measurement

Fig. Connection variant, residual current monitoring via current transformer of Type B. Each residual current transformer of the series CT-AC/DC type B+ RCM requires its own power supply (with U = 24 V DC, residual ripple < 5%, power = 24 W). Electrically insulate the secondary sides of the power supplies from each other (24 V DC)!

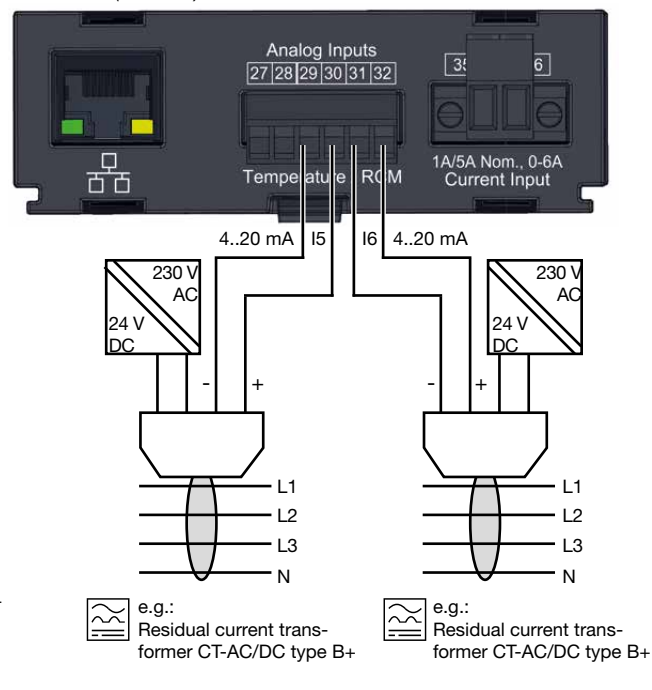

#### 6.8 Connection example 3 - Residual current monitoring

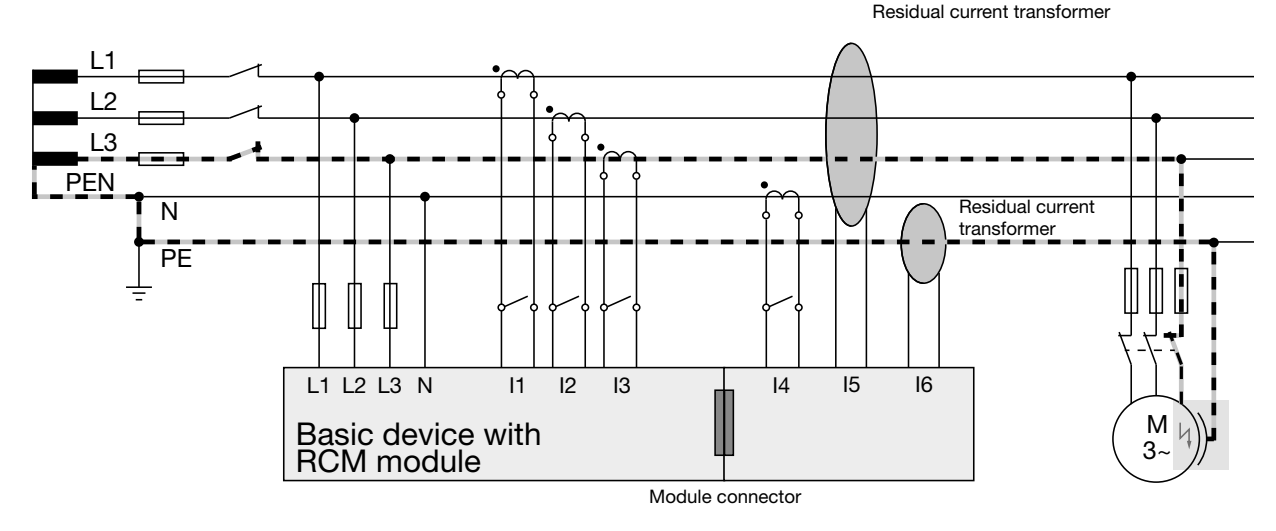

Fig. Connection example for residual current monitoring of a basic device with module

#### 6.9 Residual current limit values

For setting and calculation of the residual current limit value, the basic device with module requires parameters which are set in the **GridVis®soft**ware. Depending on the mode, the limit value calculation requires the following parameters:

- 1. "Calculation of the dynamic residual current limit value"
- · Minimum overrun time.
- · Maximum for the residual current.
- Warning when the set percent value of the calculated dynamic residual current limit value is reached.
- · Reference value.
- Tolerated residual current (dynamic value per reference value unit).
- · Residual current pro consumer.
- · Number of consumers.
- · Offset for residual current measurement.

- 2. "Calculation of the static residual current limit value"
- · Minimum overrun time.
- Warning when the set percent value of the static residual current limit value is reached.
- · Residual current limit value
- 3. "Calculation of the incremental residual current limit value"
- · Minimum overrun time.
- · Warning when the set percent value of the incremental residual current limit value is reached.
- · Reference value.
- Input of up to 10 residual current limit values for the respective power levels (increments).

#### 6.9.1 Example graph "Calculation of the dynamic residual current limit value"

The example graph shows the relationship between the permitted residual current and the reference value power (of the system) with the following settings:

- · Reference value: Power in kW
- · Dynamic scaling: 10 mA / kW
- · Absolute maximum for residual current: 200 mA

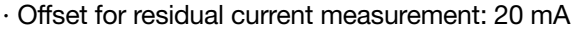

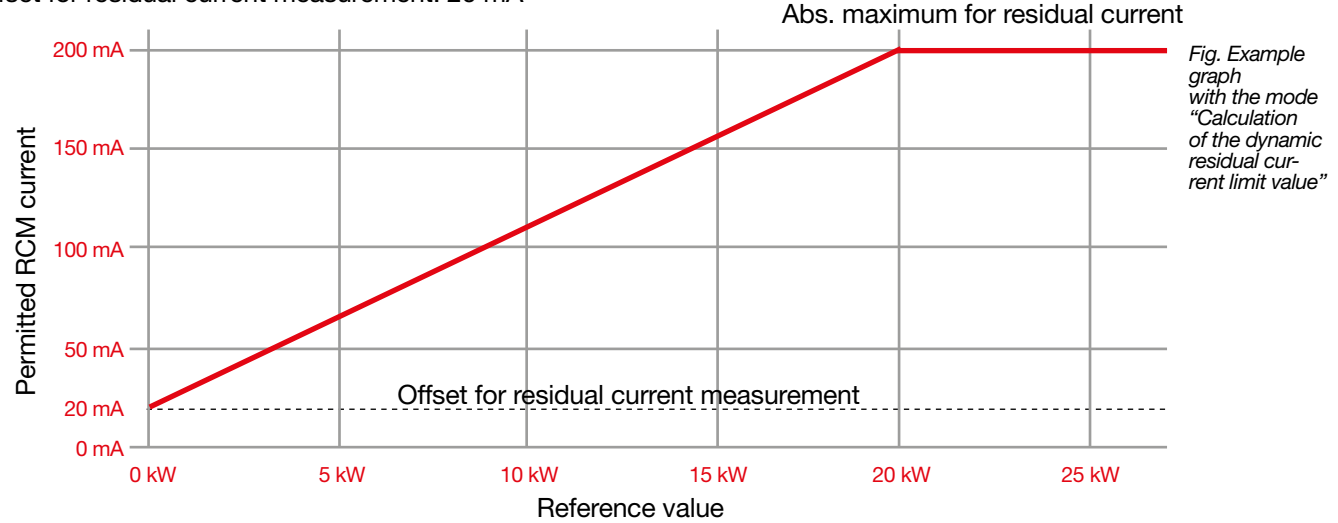

The graph shows the user of the function:

- That the dynamic limit value calculation is active (static limit value calculation = horizontal line).
- · The permitted residual current (RCM current) per power reference value.
- · At what power reference value the maximum for the RCM current is reached.

#### 6.9.2 Example graph "Calculation of the static residual current limit value"

The example graph shows a static residual current limit value that applies for every nominal current value (of the system):

· Nominal current reference value (not configurable).

· Residual current limit value: 300 mA.

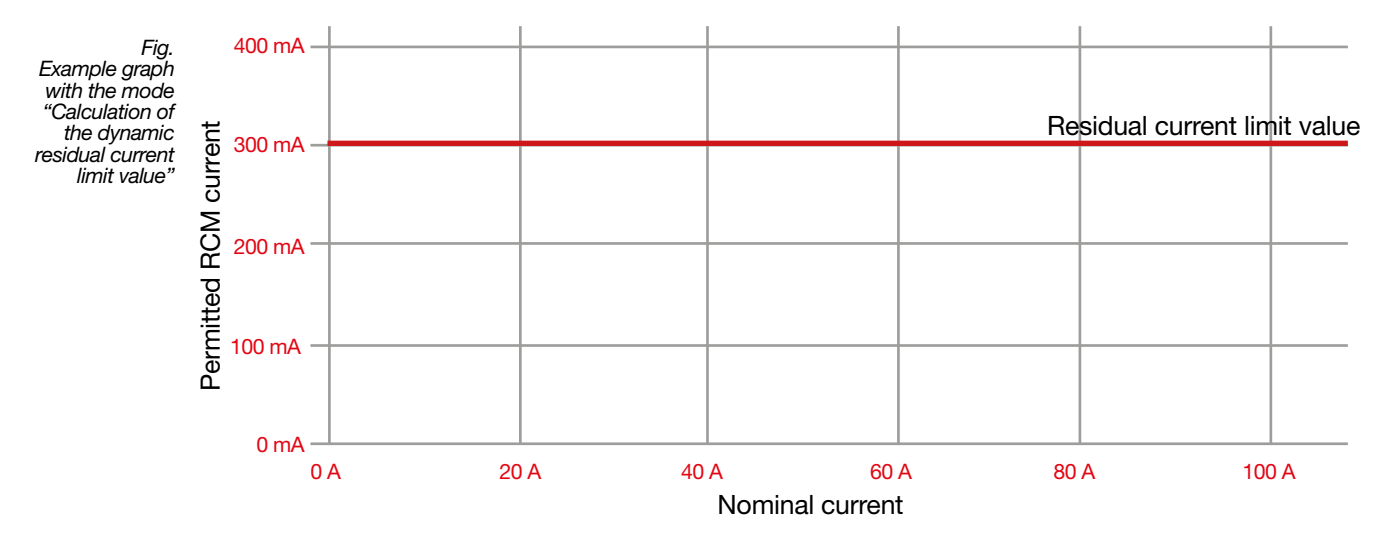

The graph shows the user of the function:

 $\cdot$  That the static limit value calculation is active.

· The permitted residual current (RCM current) of the system.

#### 6.9.3 Example graph "Calculation of the incremental residual current limit value"

The example graph shows the incremental increase of the residual current limit values of the power reference value (of the system) with the following increments (power levels):

 $\cdot$  Reference value: Power in kW.

· Residual current limit value per power level: 50 mA.

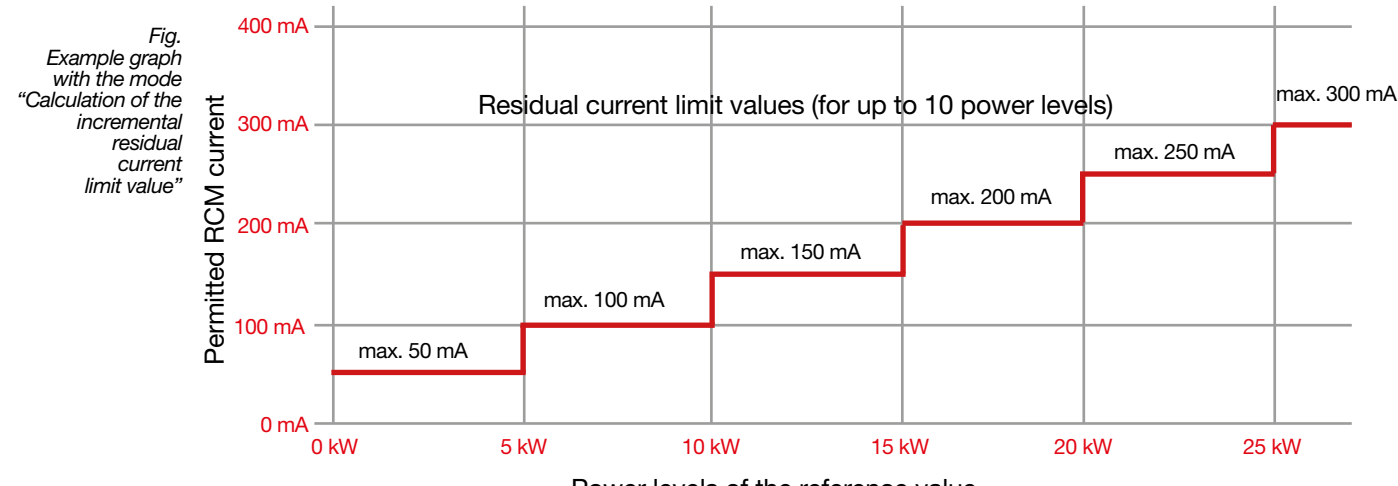

Power levels of the reference value

The graph shows the user of the function:

 $\cdot$  The incremental limit value calculation is active.

· The permitted residual current (RCM current) of the system per increment (power level).

#### 6.10 Analog inputs I5 and I6/U6 – DC power

As an option for measuring the residual current, the basic device with module also permits use of the analog inputs I5 and I6 (U6) for a DC power measurement.

In a DC power measurement, the current channel I6 effectively becomes a voltage measurement input, U6. When a residual current transformer of the type CT-AC/DC Type B+ is connected, it converts an input voltage into an output current signal. The current signal changes proportionately to the measured value of the input variable.

For a DC power measurement, the basic device with module supports input current signals with the values

- · 0 ... 20 mA
- · 4 ... 20 mA

#### ATTENTION

#### Damage to the device/your system due to short circuit!

Inadequate insulation of the operating equipment at the analog inputs with respect to the supply circuits can lead to damage of your device or system.

- Ensure reinforced or double insulation with respect to the supply circuits!
- Observe the general safety information in section "2.8 Safety information for analog inputs" on page 27.

#### 6.11 Connection example - DC power measurement

Fig. Connection variant, DC power measurement via current transformer and DC voltage sensor

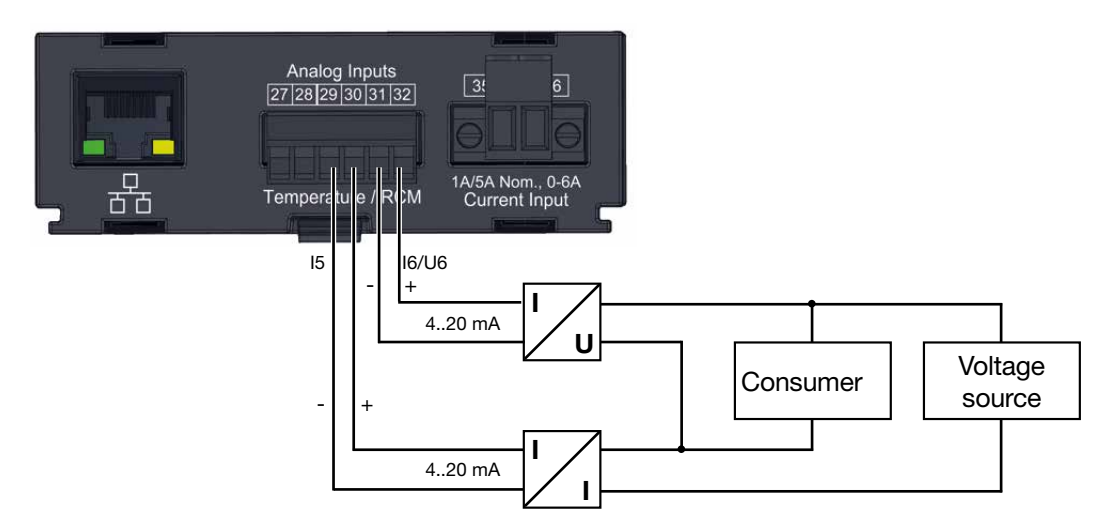

# 6.12 Current measurement input I4 – neutral conductor measurement

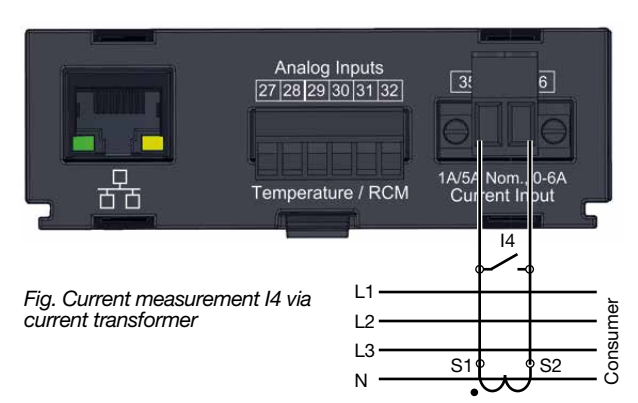

Because of the missing multiplier with a voltage, only an apparent current measurement is performed during the current measurement input I4 (terminals 35/36). Therefore, no power measurements are possible using this input.

The current measurement input I4 of the basic device with module:

- Is only approved for a current measurement using a current transformer (no direct measurement).
- $\cdot$  Is designed for the connection of current transformers with secondary currents of ../1 A and ../5 A.
- Has the current transformer ratio set to 5 / 5 A by default.
- Measures alternating currents (**no** direct currents).

# (i) INFORMATION

Because of the missing multiplier with a voltage, only an apparent current measurement is performed during the current measurement input I4. Therefore, no power measurements are possible using this input.

The current transformer ratio of the I4 current measurement input of your basic device with module can be configured in the **user interface of your basic device** or in the **GridVis**<sup>®</sup> software.

# 

Risk of injury or damage to the device due to high measurement currents at the connections of the current transformers or the current measurement inputs of the device!

High measurement currents can cause temperatures of up to 80 °C (176 °F) on the connections of the current transformers

- Use wiring that is designed for an operating temperature of at least 80 °C (176 °F)!
- The current transformers can be hot even after the power supply has been switched off. Allow the connections of the current transformers and the connecting cables to cool down before touching them!
- When fastening the current transformers, observe the tightening torques for the module's terminals!
- Existing ground connections on the secondary windings of the current transformers must be connected to ground!
- Observe the general safety information for handling current transformers and devices with residual current measurement in chap. 2.7 on page 28.

Comply with the information and provisions in the usage information of your current transformers!

#### 6.13 Temperature measurement input

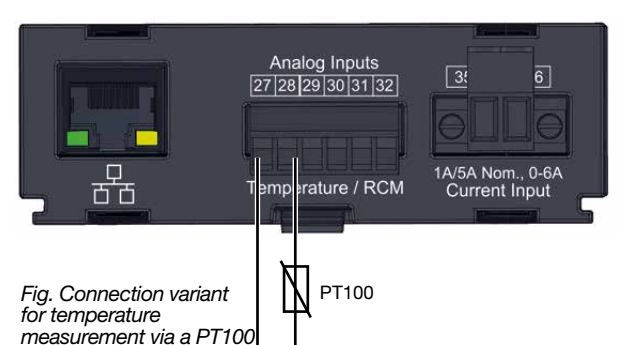

With a module, the basic device is equipped with a temperature measurement input. Temperature measurement is carried out via the analog input on terminals 27 and 28.

The measured values of the thermistor input are obtained through determination of the average value from cumulated resistance values. The average value is converted to a temperature value in the basic device and is displayed.

The basic device with module supports the following temperature sensors:

- · PT100 (default setting)
- · PT1000
- KTY83
- · KTY84

#### ATTENTION

Damage to the basic device, the module and/or your system due to short circuit! Inadequate insulation of the operating equipment (such as temperature sensor) at the analog inputs with respect to the supply circuits can cause damage to your basic device, module and/or system.

• Ensure a reinforced or double insulation of your operating equipment with respect to the supply circuits!

Use shielded lines to connect the temperature sensor!

Do not exceed a total load of 4 k $\Omega$  (temperature sensor and cable)!

#### Example of temperature sensor:

A temperature sensor is used for measurement in the proximity of non-insulated mains wiring in a 300 V CAT III network. Solution: Use reinforced or doubled insulation for the temperature sensor for the 300V CAT III network! This corresponds to a test voltage of 3000 V AC (1 min. duration) for the temperature sensor.

#### 6.14 Ethernet interface (only module 96-PA-RCM-EL)

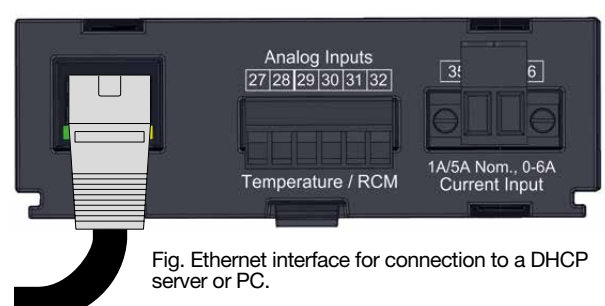

The PC connection to the GridVis<sup>®</sup> software can be made for the basic device with module 96-PA-RCM-EL via the Ethernet interface.

When connecting the Ethernet interface, ensure there is sufficient space in the connection area (at least 50 mm), depending on the bending radius and the plug type of the Ethernet cable. More information on the Ethernet connection can be found in the section "5.1 PC connection of the basic device" on page 22.

The communication settings for the Ethernet connection of your basic device with module 96-PA-RCM-EL can be found in section "8.1 Basic device communication via the Ethernet interface (module 96-PA-RCM-EL)" on page 36.

### ATTENTION

Material damage due to incorrect network settings.

Incorrect network settings can cause faults in the IT network!

Consult your network administrator for the correct network settings for your device.

# (i) INFORMATION

- Use a CAT5 cable for the connection to the Ethernet interface.
- The standard factory setting of the basic device with module is DHCP (dynamic assignment of IP address)! More information on the communication settings of the basic device with module can be found in section "8.1 Basic device communication via the Ethernet interface (module 96-PA-RCM-EL)" on page 36.
- The Ethernet settings can be easily configured in the GridVis<sup>®</sup> software.
- The transmission of the time of a client device to server devices can only be configured in the GridVis<sup>®</sup> software.

#### Meaning of the LEDs

| LED    | Function                                          |
|--------|---------------------------------------------------|
| Yellow | Blinks during network activity.                   |
| Green  | Is illuminated when there is a connection (link). |

# 7. Operation and button functions of the basic device with module

#### 7.1 Operation

Your basic device with **module 96-PA-RCM** or **96-PA-RCM-EL** can be operated via 6 function buttons for:

- · Selecting measuring displays.
- $\cdot$  Navigation within the menus.
- · Configuration of the measurement device.

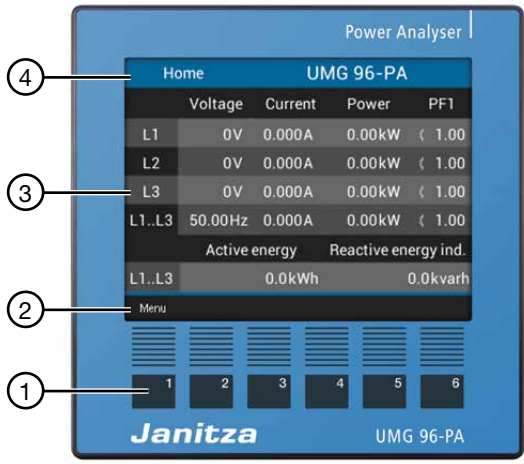

Fig. Example of basic device - measuring display

| Item | Description                      |
|------|----------------------------------|
| 1    | Function buttons                 |
| 2    | Function button labeling/symbols |
| 3    | Measured value display           |
| 4    | Title displayed                  |

#### 7.2 Button function

| Button | Function                                                                                                    |
|--------|----------------------------------------------------------------------------------------------------|
| 1      | <ul> <li>Display Menu</li> <li>Exit Menu</li> <li>Cancel action (ESC)</li> </ul>                                                                                                    |
| 2      | <ul> <li>Go to the start screen.</li> <li>Select position (to the left " ◀ ")</li> <li>Configuration of a measuring display as the start screen (press until message appears).</li> </ul> |
| 3      | <ul> <li>Select menu item or position<br/>(down "▼")</li> <li>Change (selection, number -1)</li> </ul>                                                                                    |
| 4      | <ul> <li>Select menu item or position<br/>(up "▲")</li> <li>Change (selection, number +1)</li> </ul>                                                                                      |
| 5      | $\cdot$ Select position (to the right " $\blacktriangleright$ ")                                                                                                    |
| 6      | · Confirm selection ( <i>Enter</i> )                                                                                                    |

#### 7.3 Measuring display

After a network recovery, the **basic device with module** starts with the start screen (measured value display *Home* or *Overview*).

| Ho   | me      | U       | MG 96-PA    |           |
|------|---------|---------|-------------|-----------|
|      | Voltage | Current | Power       | PF1       |
| L1   | 0V      | 0.000A  | 0.00kW      | ( 1.00    |
| L2   | 0V      | 0.000A  | 0.00kW      | ( 1.00    |
| L3   | 0V      | 0.000A  | 0.00kW      | ( 1.00    |
| L1L3 | 50.00Hz | 0.000A  | 0.00kW      | \$ 1.00   |
|      | Active  | energy  | Reactive en | ergy ind. |
| L1L3 |         | 0.0kWh  |             | 0.0kvarh  |
| Menu |         |         |             |           |

Fig. Measuring display "Home" - Measurement in a three-phase four-wire network (default setting).

In the as-delivered condition of the basic device with module, the title of the start screen consists of the device type and the serial number.

#### 7.4 Menu

Pressing button 1 opens the *Menu* containing the selection of all parameters and measured variables to be set (menu items).

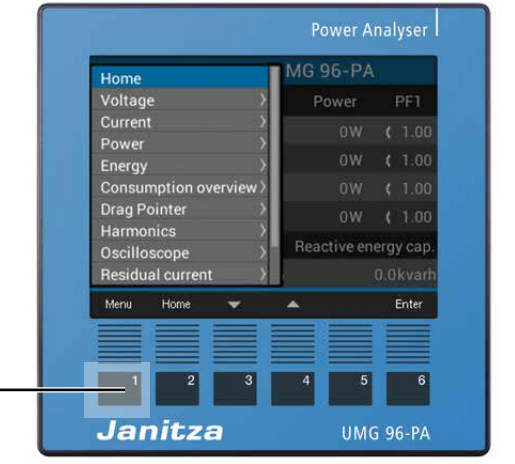

Fig. Example of measuring display Home with scroll menu

-Button 1 Menu

## (i) INFORMATION

You can find detailed information on operation, measuring displays and button functions in the usage information for your basic device.

#### 7.5 Overview of the additional menu items for basic devices with module

Menu items for the measuring modes Residual current

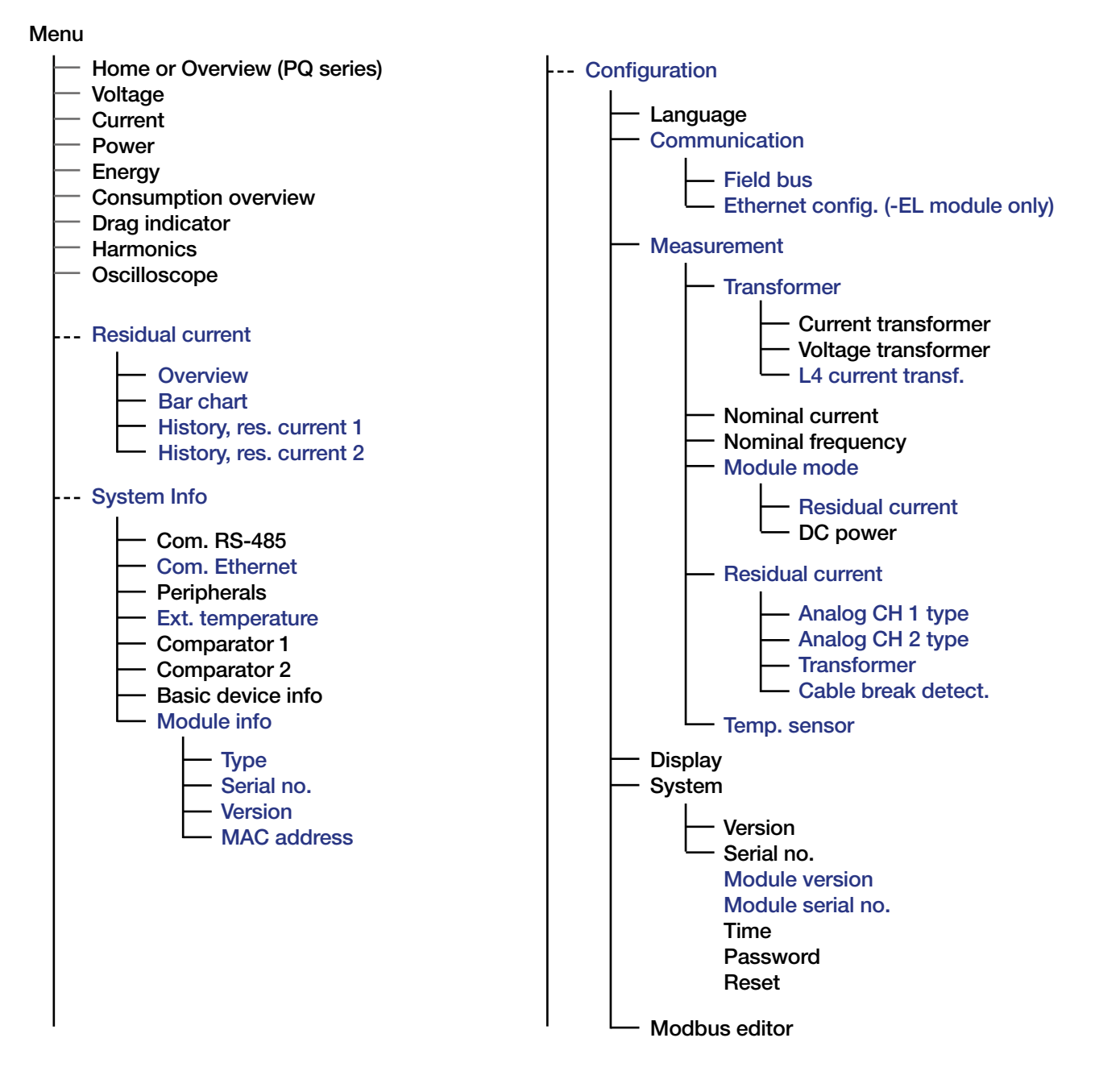

Menu items for the measuring modes DC power

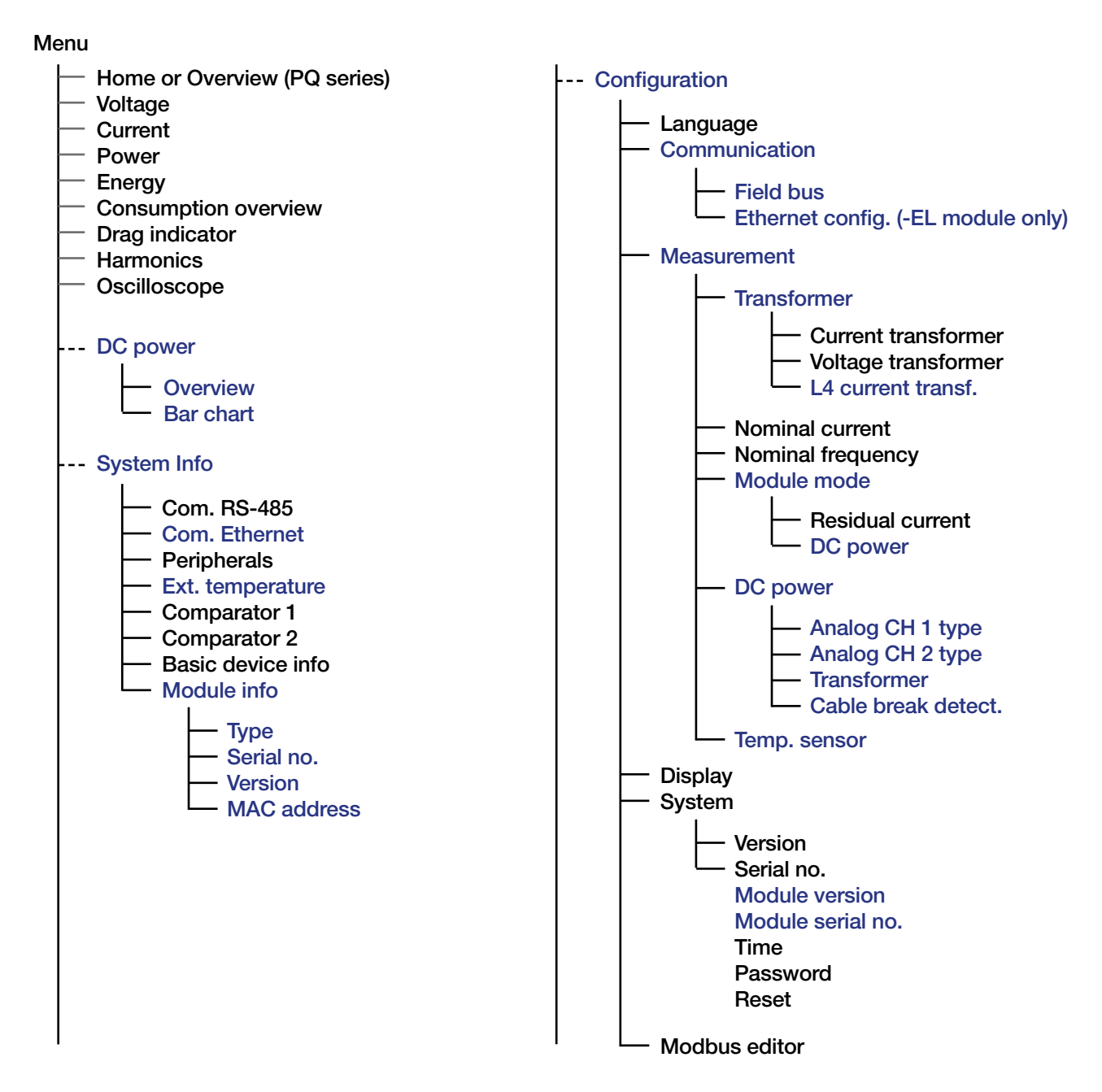

### (i) INFORMATION

The menu entries of the basic devices may differ from each other. Please refer to the usage information of your basic device for this!

## 8. Communication

#### 8.1 Basic device communication via the Ethernet interface (module 96-PA-RCM-EL)

The basic device with module 96-PA-RCM-EL has six ways to allocate addresses for an Ethernet connection (TCP/IP):

#### 1. Static

The user selects the IP address, netmask and gateway on the device. Use this mode for simple networks with no DHCP server.

#### 2. BOOTP

Automatically integrates your device in an existing network. BOOTP is an older protocol and has a smaller range of functions than DHCP.

#### 3. DHCP

On start-up, the device is automatically given an IP address, netmask and gateway from the DHCP server.

#### 4. Static gratuitous ARP

The user selects the IP address, netmask and gateway on the device. The device automatically logs into the network with IP and MAC address.

#### 5. BOOTP ARP Probe

Simplified protocol for the automatic assignment of IP addresses to the MAC addresses. The device automatically logs into the network with IP and MAC address.

#### 6. DHCP ARP Probe

Protocol for the automatic assignment of IP addresses to the MAC addresses. The device automatically logs into the network with IP and MAC address.

Configure the Ethernet settings or obtain details from the window *Communication > Ethernet (TCP/ IP*):

## (i) INFORMATION

- The standard factory setting of the basic device with module 96-PA-RCM-EL is "dynamic assignment of IP address" (DHCP mode).
- Consult your network administrator for the Ethernet settings for your device.

- Press button 1 in the *Home* window (*Overview* PQ series devices) to open the *Menu*.
- With button 3 or 4, select the menu item *Configuration and confirm with key 6.*
- In the *Configuration* window, use button 3 or 4 to select the item *Communication* and confirm with key 6.
- In the *Communication* window, use button 3 or 4 to select the item *Ethernet Config* and confirm with button 6.
- The window *Communication* appears with the Ethernet settings:

Configure your Ethernet (TCP/IP) settings as described under "7. Operation and button functions of the basic device with module" on page 33.

| Cor              | nmunication     |
|------------------|-----------------|
| Et               | hernet (TCP/IP) |
| IP configuration | Static          |
| Adress           | 192.168. 3.225  |
| Netmask          | 255.255.255. 0  |
| Gateway          | 192.168. 3. 4   |
| RS485 Modus      | Modbus gateway  |
| Timeout          | 4500 ms         |
|                  |                 |
| Esc              | 🕶 🔺 Enter       |
| 1 2              | 3 4 5 6         |

Fig. Window Communication > Ethernet configuration

# 8.2 Basic device communication via the RS-485 interface (field bus)

Communication via the RS-485 interface (field bus) operates identically for basic devices with and without module and can be accessed on the user interface as follows:

- 1. Basic device with module 96-PA-RCM: Display Home > button Menu > menu item Configuration > item Communication
- 2. **Basic device with module 96-PA-RCM-EL:** Display *Home* > button *Menu* > menu item *Configuration* > item *Communication* > item *Field bus*

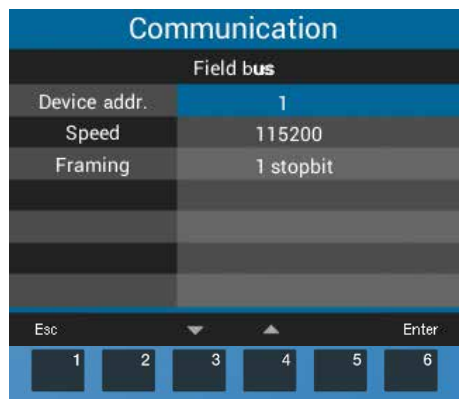

Fig. Window Communication > Field bus configuration

## (i) INFORMATION

A detailed description of the **Basic device com**munication via the RS-485 interface (field bus) can be found in the user manual of your basic device.

#### 8.3 Restarting the basic device

Some configurations might require a restart of your basic device. To do so, proceed as follows:

- 1. Press button 1 in the *Home* display (*Overview* PQ series devices) to open the *Menu*.
- 3. Press button 6 Enter.
- 4. The Configuration window appears.
- In the Configuration window, use buttons 3/4 (" "/" ") to select the item System and confirm with button 6 Enter.
- 6. The System window appears.
- 8. The Reset window appears.
- 10. The option No blinks.
- 11. Use button 4 to select the option Yes and confirm using button 6 *Enter*.
- 12. The basic device will restart.

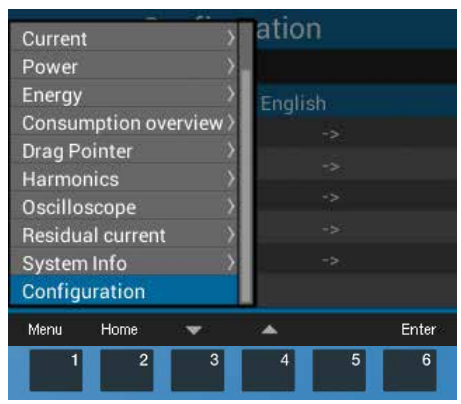

Fig. Configuration menu item

|                  | Res | set      |   |       |
|------------------|-----|----------|---|-------|
|                  |     |          |   |       |
| Energy           |     | No       |   |       |
| Min./Max. values |     | No       |   |       |
| Factory settings |     | No       |   |       |
| Restart          |     | No       |   |       |
|                  |     |          |   |       |
|                  |     |          |   |       |
|                  |     |          |   |       |
| Esc              | -   | <b>A</b> |   | Enter |
| 1 2              | 3   | 4        | 5 | 6     |

Fig. Window Resetting with the Restart menu item

#### 8.4 Module-relevant alarms

When there is an alarm, the following warning alert appears:

| P    | Module com | nmunicatio | on error 1 | 7:56  |        |
|------|------------|------------|------------|-------|--------|
|      | Voltage    | Current    | Power      |       | PF1    |
| L1   | 0V         | 0.000A     | 0.00k      | w ∢   | 1.00   |
| L2   | 0V         | 0.000A     | 0.00k      | W <   | 1.00   |
| L3   | 0V         | 0.000A     | 0.00k      | w «   | 1.00   |
| L1L3 | 50.00Hz    | 0.000A     | 0.00k      | w ∢   | 1.00   |
|      | Active     | energy     | Reactive   | energ | y ind. |
| L1L3 |            | 0.0kWh     |            | 0.0   | kvarh  |
| Menu |            |            | Aları      | ms    |        |
|      | 2          | 3          | 4          | 5     | 6      |

Fig. Example "Basic device warning alert when communication to module is faulty".

When there is an alarm, the title bar of your device display is shown in *red* with the time indicated. It is also possible to activate blinking of the display when there is an alarm using the Modbus editor or the GridVis<sup>®</sup> software (see table below).

Pressing function button 5 displays a list of all alarms that have occurred, regardless of from which menu window it is pressed. In the alarm list, alarms can be selected and deleted.

Once all alarms have been deleted, the device closes the alarm list and goes to the last menu window.

#### ATTENTION

A disconnected or defective module disrupts the communication with the basic device and leads to a device fault.

If communication between the basic device to the module is lacking or faulty during operation, a warning signal will appear on the display of the basic device.

- Disconnect your system (the basic device) from the power supply prior to mounting the module.
- Check the positioning of the RCM module. If necessary, apply slight pressure to press the module onto the basic device until it audibly snaps in.
- Check the display of your basic device (if the menu item *Residual current* is present, the basic device has recognized the module).
- Prior to remounting, it may be necessary to restart the basic device (see section "8.3 Restarting the basic device" on page 37)!
- If the measures indicated here are unsuccessful, please contact our support team (www.janitza.de).
- If there is discernible damage, send the device, component or module back to the manufacturer in compliance with proper transport conditions.

#### ATTENTION

Improper handling may cause damage to the module and result in material damage! The contacts of the module connector can bend or break, which would destroy the module.

- Never touch or manipulate the contacts of the module connector!
- Never use force to press the module connector plug into the socket!
- When handling, transporting and storing the module, protect the contacts of the module connector!

Module-relevant alarm list:

| Display property |
|------------------|
|                  |
| Display blinks   |
|                  |
| Display blinks   |
|                  |
|                  |
|                  |
| Display blinks   |
|                  |

Tab. Alarm list with module-relevant alarms

## (i) INFORMATION

- Detailed information on alarms and warning alerts can be found in the user manual of your basic device.
- A Modbus address list can be found in the download area at www.janitza.de.

### 9. Module-relevant configurations

Configure the relevant parameters for the module in the *Measurement* window of your basic device with module. To do so, use the function buttons of the basic device to go to the **Measurement** *window*:

- Press button 1 in the *Home* window (*Overview* PQ series devices) to open the *Menu*.
- In the Configuration window, use buttons 3/4 (" "/" ") to select the item Measurement and confirm with button 6 Enter.
- The *Measurement* window appears with the following **settings for the RCM module**:
- A. Transformer for the basic device (I1 to I3) and L4 current transformer (I4 - neutral conductor measurement).
- B. Transformer for the module mode *Residual current* or *DC power*.
- C. Temperature sensor.

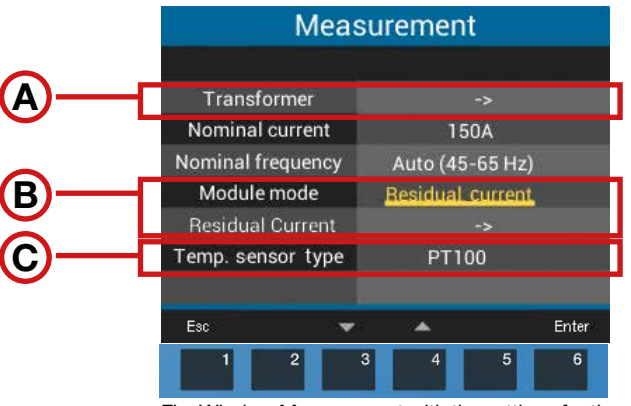

Fig. Window Measurement with the settings for the RCM module

A

#### 9.1 L4 current transformer (I4 - measurement)

The **Transformer** item allows configuration of the current and voltage transformer ratios of the basic device as well as the current transformer ratios for the L4 current measurement (e.g. neutral conductor measurement).

- 2. The Window for configuration of the L4 (I4) current transformer appears.
- 3. Select the item *L4 (I4) current transformer* and confirm with button 6 *Enter*.
- Use the function buttons of the basic device to configure the current transformer ratio as described in chap. "7. Operation and button functions of the basic device with module" on page 33.

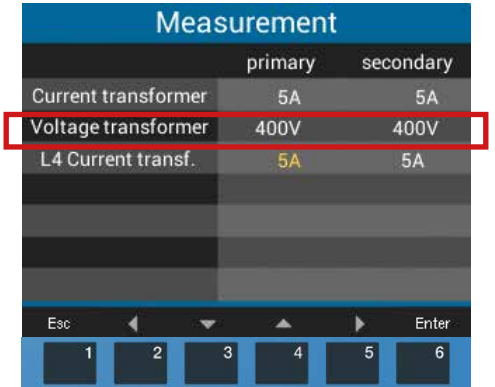

Fig. Window Measurement with the L4 current transformer for the RCM module (default setting 5 / 5 A).

# B

#### 9.2 Module mode

The *Module mode* item in the *Measurement* window is for switching the measurement modes

- 1. Residual current or
- 2. **DC power.**

#### 1. Module mode Residual current

- The measuring mode set is displayed in yellow (default setting *Residual current*).
- If necessary, use buttons 3/4 (" "/" ") to select the item *Residual current* and confirm with button 6 *Enter*.
- Afterwards, in the *Measurement* window, select the item *Residual current* and confirm with button 6, *Enter*.

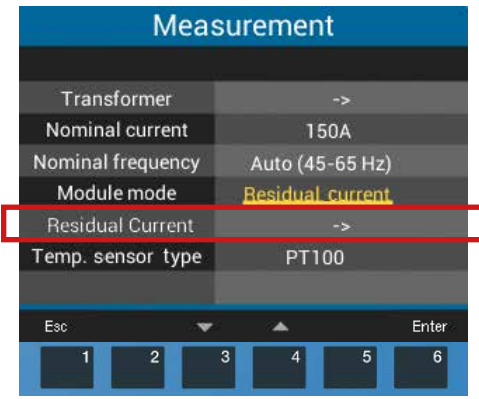

Fig. Window Measurement > Module mode "Residual current"

• The window *Display "Residual current"* appears with the parameters to be set:

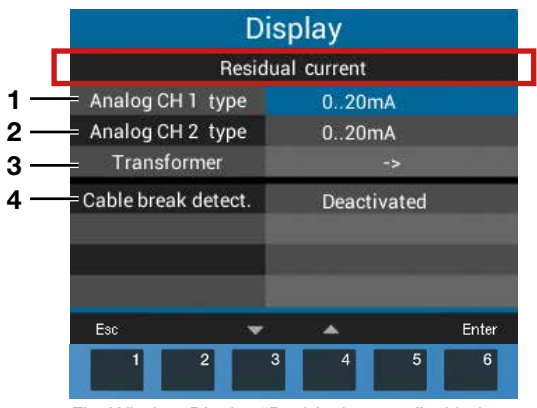

Fig. Window Display "Residual current" with the settings of the parameters for the measuring modes Residual current.

| No. | Residual current parameters               | Settings                                                                                   |
|-----|-------------------------------------------|--------------------------------------------------------------------------------------------|
| 1   | Analog CH 1<br>type,<br>I5 terminal 29/30 | Suitable transformer types:<br>• AC (0 30 A <sub>rms</sub> )<br>• 0 20 mA<br>• 4 20 mA     |
| 2   | Analog CH 2<br>type,<br>l6 terminal 31/32 | Suitable transformer types:<br>• AC (0 30 A <sub>rms</sub> )<br>• 0 20 mA<br>• 4 20 mA     |
| 3   | Transformer<br>ratios                     | Current transformer:<br>· CH 1 - prim. and sec.<br>· CH 2 - prim. and sec.                 |
| 4   | Cable break<br>detection                  | Configurable in the GridVis <sup>®</sup> software and in the Modbus editor (basic device). |

Tab. Settings options in the residual current module mode

#### 2. Module mode DC power

- · The measuring mode set is displayed in yellow.
- Afterwards, in the *Measurement* window, select the item *DC* power.

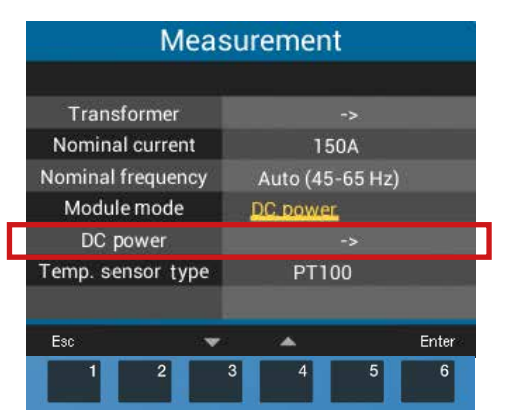

Fig. Window Measurement > Module mode "DC power"

• To go to the *Display* window with the parameters for the *DC power* measurement modes to be set, press button 6 *Enter*.

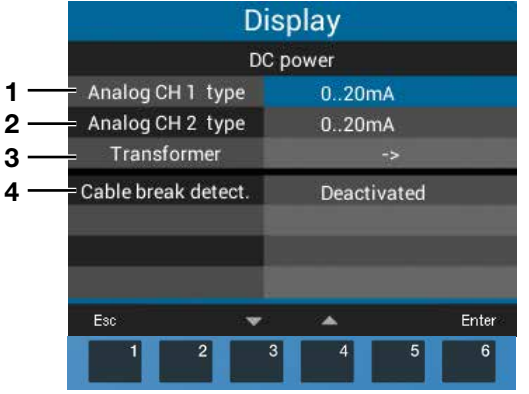

Fig. Window Display with the DC power parameters

| No. | DC power parameters                                           | Settings                                                                                   |
|-----|---------------------------------------------------------------|--------------------------------------------------------------------------------------------|
| 1   | Analog CH 1<br>type,<br>I5 terminal 29/30                     | Suitable transformer types:<br>· 0 20 mA<br>· 4 20 mA                                      |
| 2   | Analog CH 2<br>type,<br>I6/U6 <sup>1)</sup><br>terminal 31/32 | Suitable transformer types:<br>· 0 20 mA<br>· 4 20 mA                                      |
| 3   | Transformer<br>ratios <sup>2)</sup>                           | Current transformer:<br>· CH 1 - prim. and sec.<br>· CH 2 - prim. and sec.                 |
| 4   | Cable break<br>detection                                      | Configurable in the GridVis <sup>®</sup> software and in the Modbus editor (basic device). |

- Power is determined from inputs I5 and I6 (U6) during the DC power measurement. A voltage (U6) is converted into a current signal by an active current transformer. The current signal responds proportionately to the value of the input voltage.
- 2) To set the transformer type 0..20 mA for CH2, configure a primary voltage and a proportional secondary current for the transformer ratio.

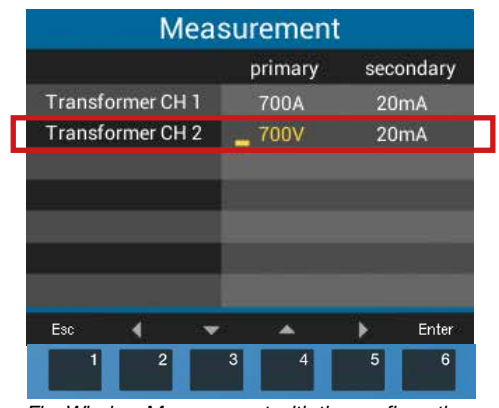

Fig. Window Measurement with the configuration of the transformer for the DC power measuring modes.

DC power measurement: Transformer ratio for the input I6/U6

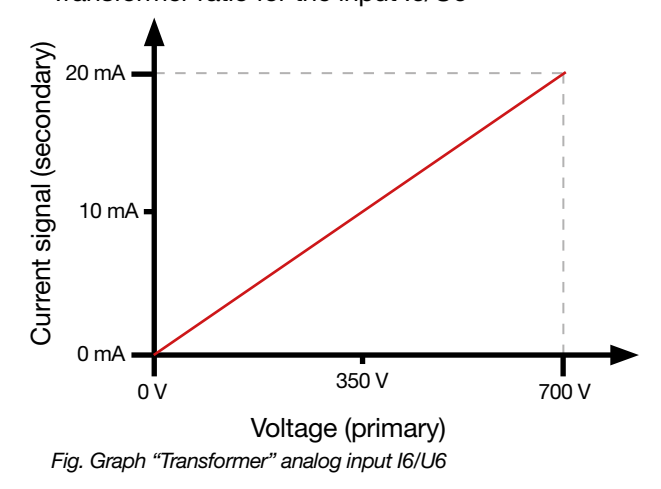

C

#### 9.3 Temperature sensor

- 1. In the *Measurement* window, select the item *Temperature sensor* and press button 6 *Enter*.
- 2. The temperature sensor item blinks.
- - PT100 (default setting)
  - PT1000
  - KTY83
  - KTY84
- 4. Confirm using button 6 Enter.

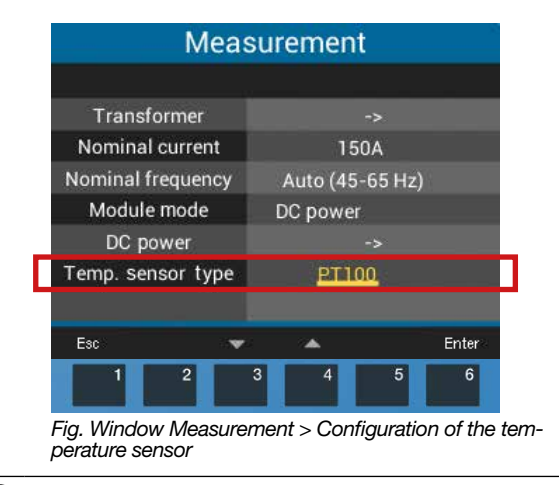

### (i) INFORMATION

You can also configure the temperature sensor of your basic device conveniently via the PC connection to the GridVis<sup>®</sup> software (in scope of delivery).

# 9.4 Module-relevant configurations in the GridVis<sup>®</sup> software

All module-relevant settings can also be easily configured in the GridVis<sup>®</sup> network visualization software.

| GridVis 7.3                                                                                                    |                                                                                                    |                                                                                                    |                              |
|----------------------------------------------------------------------------------------------------|----------------------------------------------------------------------------------------------------|----------------------------------------------------------------------------------------------------|------------------------------|
| <u>File Edit View Tools Window H</u> elp                                                                                                    |                                                                                                    |                                                                                                    | Q Search in Projects (Ctrl+I |
| 🔚 🗣 🗶 🕨 💼 🤊 (° 🌆                                                                                                    | .2/485.5MB                                                                                                    | * 💭 🛷 🕹 🖮 🖩 🕿                                                                                                    |                              |
| Projects 🛚                                                                                                    | Overview Window 🛛 🛚 🛔                                                                                                    | Configuration[UMG96-PA mit Modul RCM-EL] 88                                                                                                    |                              |
| VMG96-PA mit Modul RCM-<br>Gerät-77<br>Gerät-77<br>Gerät-77<br>UMG 96-PA (MID)<br>UMG 508<br>UMG 509<br>UMG 512<br>Modbus<br>VMG 605<br>Modbus<br>ValueExplorer Window 10<br>Online Historical values<br>UMG96-PA mit Modul RCM-EL | Transmit Transmit<br>Identity<br>Transformer<br>Phase mapping<br>Nominalvalues<br>RCM configuration<br>Averaging intervals<br>Recording configuration<br>time<br>Timezone<br>value adjustment<br>Peripherals<br>Comparators<br>Clock timer<br>Serial ports<br>ip configuration<br>drag indicator<br>Icd settings<br>Passwords<br>I/O naming | to Reload Factory default Save to file Load from file          Measuring input 5         Measurement mode       Mode AC         Enable connection check to transformer         Mode for limit calculation         Warning for residual current not active |                              |
| 🔇 Refresh                                                                                                    |                                                                                                    |                                                                                                    |                              |
|                                                                                                    |                                                                                                    | Oct 18, 2018 2:11:59 PM CEST (GMT+                                                                                                    | 02:00)                       |

Fig. User interface of the GridVis® power grid monitoring software

#### 9.5 Modbus editor

The basic device with module has a *Modbus editor* in the user interface. The *Modbus editor* item in the *Configuration* window provides access (read/write) to the Modbus addresses (*Menu* > *Configuration* > *Modbus editor*).

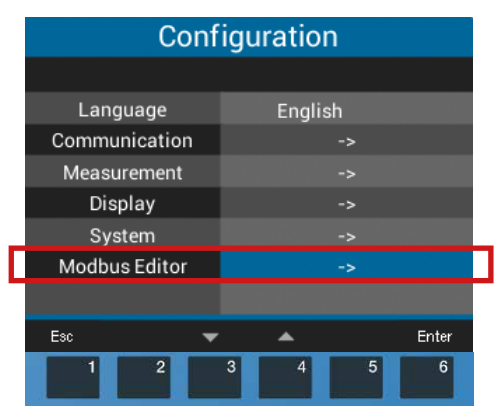

Fig. Window Configuration with the Modbus editor menu item

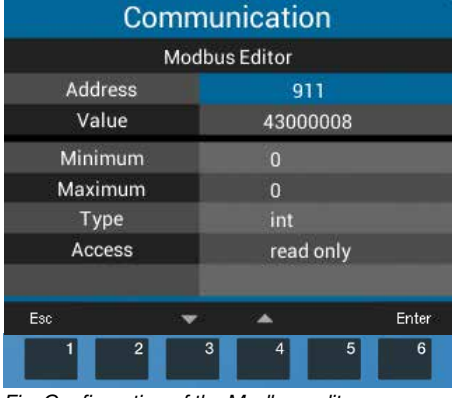

Fig. Configuration of the Modbus editor

# (i) INFORMATION

A Modbus address list for your basic device can be found in the download area at www.janitza.de.

#### **Recommendation:**

Use the GridVis<sup>®</sup> power grid monitoring software for all module-relevant settings!

43

### 10. Module-relevant measuring displays

#### 10.1 Measuring display L4 current measurement

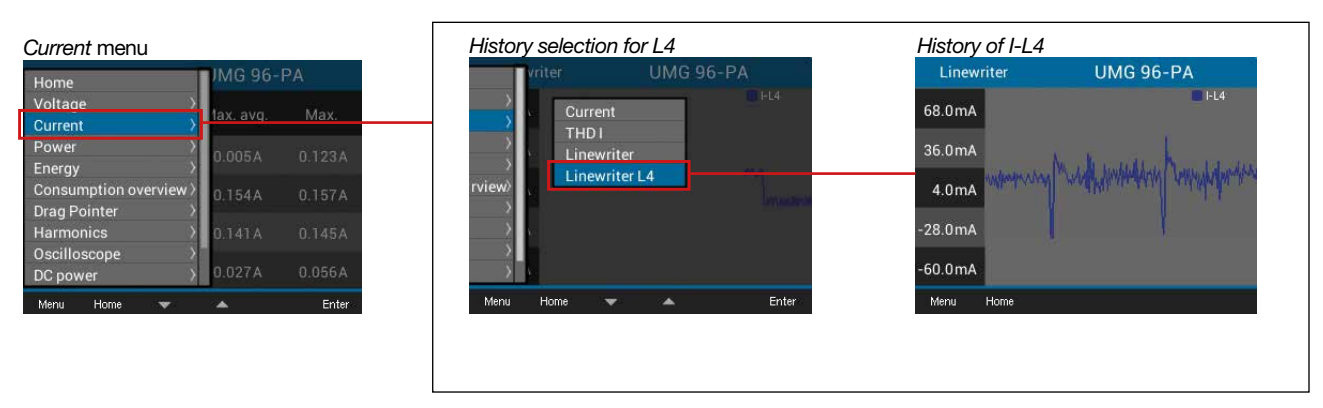

#### 10.2 Measuring display Residual current

| Residual current me    | nu  |       |
|------------------------|-----|-------|
| Home                   | IMG | 96-PA |
| Voltage >              |     | BCM2  |
| Current >              |     |       |
| Power >                |     | 0.00A |
| Energy >               |     |       |
| Consumption overview > | χ.  |       |
| Drag Pointer 💦 🔪       | -   |       |
| Harmonics >            | 8   |       |
| Oscilloscope           |     |       |
| Residual current       |     | 0.0W  |
| Menu Home 🔻            | -   | Enter |

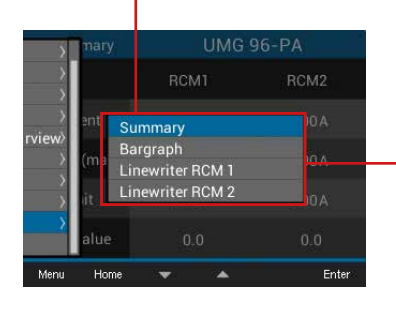

| Overview       |       |         |
|----------------|-------|---------|
| Summary        | UMG   | 96-PA   |
|                | RCM1  | RCM2    |
| Current        | 0.00A | 0.00A   |
| Current (max.) | 1.83A | 5.85A   |
| Limit          | 10.3A | 0.00A   |
| Ref. Value     | 0.0V  | 0.0     |
| Menu Home      |       | Min/Max |

Measuring display for Current, Current (max.), Limit value and Reference value of RCM1 and RCM2.

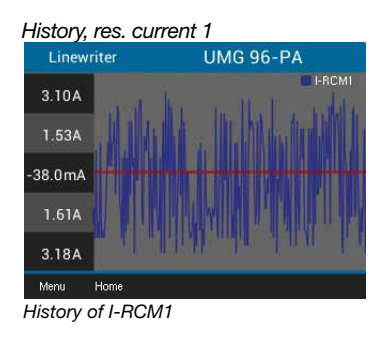

| grapn |     | U                 | MG 96                    | -PA                             |                                        |
|-------|-----|-------------------|--------------------------|---------------------------------|----------------------------------------|
|       |     |                   |                          |                                 |                                        |
| 0.0   | 20  | 40                | 60                       | 80                              | 100                                    |
|       |     |                   |                          |                                 |                                        |
| 0.0   | 0.0 | 0.0               | 0.0                      | 0.0                             | 0.0                                    |
|       | 0.0 | 0.0 20<br>0.0 0.0 | 0.0 20 40<br>0.0 0.0 0.0 | 0.0 20 40 60<br>0.0 0.0 0.0 0.0 | 0.0 20 40 60 80<br>0.0 0.0 0.0 0.0 0.0 |

Bar chart of the I-RCM1 and I-RCM2 measured values.

#### History, res. current 2

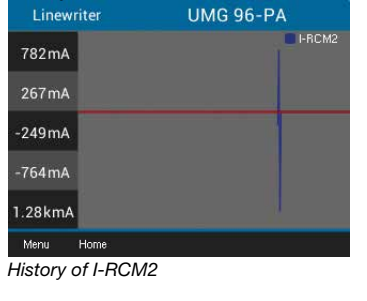

#### 10.3 Measuring display DC power

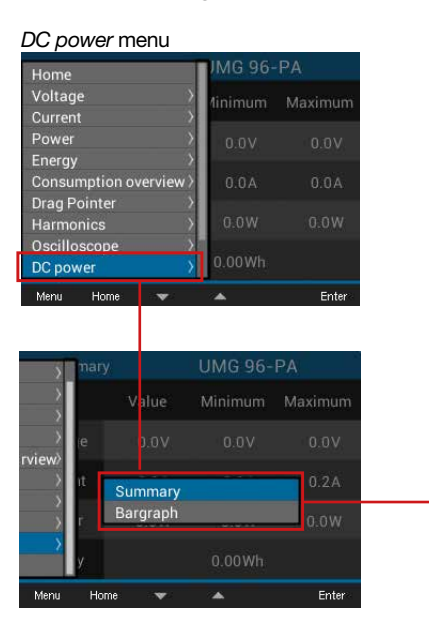

| Summary  |       | UMG 96-PA |         |  |
|----------|-------|-----------|---------|--|
|          | Value | Minimum   | Maximum |  |
| Voltage  | 150 V | 130 V     | 170 V   |  |
| Current  | 3 A   | 2 A       | 4 A     |  |
| Power    | 450 W | 260W      | 680 W   |  |
| Energy   |       | 460 Wh    |         |  |
| Menu Hon | ne    |           | Min/Ma> |  |

Power and Energy (plus min and max. values).

| Ba     | rgraph |     | U   | /IG 96 | -PA |     |
|--------|--------|-----|-----|--------|-----|-----|
| Voltag | e      |     |     |        |     |     |
| [V]    | 0.0    | 140 | 280 | 420    | 560 | 700 |
| Curren | it 👘   |     |     |        |     |     |
| [A]    | 0.0    | 140 | 280 | 420    | 560 | 700 |
| Power  |        |     |     |        |     |     |
| [kW]   | 0.0    | 98  | 196 | 294    | 392 | 490 |
| Menu   | Home   | e   |     |        |     |     |

power measured values.

#### 10.4 Measuring display External temperature

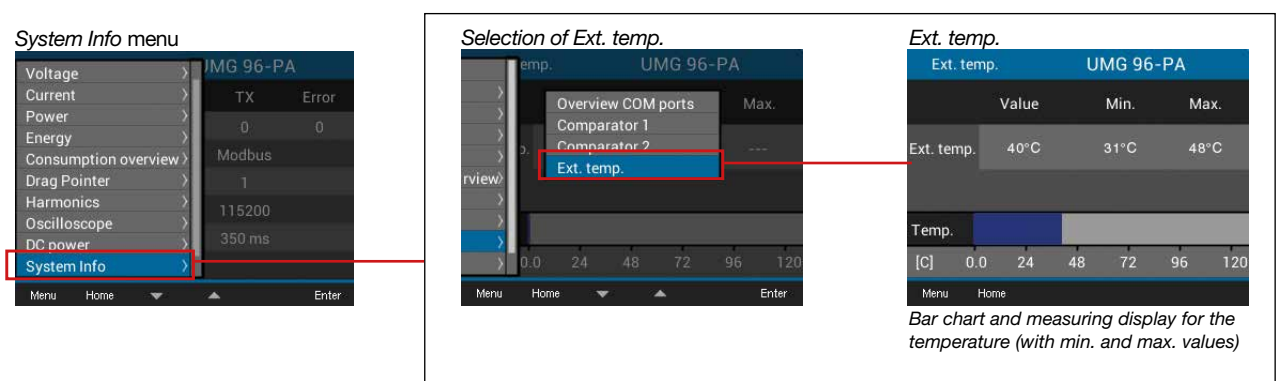

## (i) INFORMATION

Please note! Depending on the basic device, the measuring displays and menu entries shown above may differ from the actual device displays! Observe the usage information of your basic device.

## 11. Technical data for the module

#### 11.1 Technical data

| General                                                           |                             |
|-------------------------------------------------------------------|-----------------------------|
| Net weight of <b>module</b><br>(with attached plug-in connectors) | 78 g (0.17 lbs)             |
| Impact resistance                                                 | IK07 according to IEC 62262 |

| <b>Transport and storage</b><br>The following specifications apply for devices transported and stored in the original packaging. |                                           |
|----------------------------------------------------------------------------------------------------|-------------------------------------------|
| Free fall                                                                                                    | 1 m (39.37 in)                            |
| Temperature                                                                                                    | K55<br>-25° C (-13 °F) to +70° C (158 °F) |
| Relative air humidity (non-condensing)                                                                                           | 0 to 90% RH                               |

#### Environmental conditions during operation, see the usage information for your basic device.

| Analog inputs                              |                                        |
|--------------------------------------------|----------------------------------------|
| Differential or current signals            | 2x                                     |
| Temperature measurement                    | 1x                                     |
|                                            |                                        |
| Residual current input                     |                                        |
| Nominal current                            | 30 mA <sub>rms</sub>   020 mA   420 mA |
| Measuring range                            | 0 30 mA <sub>rms</sub>                 |
| Operating current                          | 50 μΑ                                  |
| Resolution                                 | 1 μA                                   |
| Cable break detection (failure monitoring) | Can be activated                       |
| Crest factor                               | 1.414 (relative to 30 mA)              |
| Load                                       | 4 Ω                                    |
| Overload for 1 s                           | 1 A                                    |
| Constant overloaded                        | 200 mA                                 |
| Measurement of residual currents           | According to IEC/TR 60755 (2008-01):   |
|                                            | Туре А                                 |
|                                            | Type B and B+                          |

| Temperature measurement                |                             |  |
|----------------------------------------|-----------------------------|--|
| Update time                            | 200 ms                      |  |
| Suitable thermal sensor                | PT100, PT1000, KTY83, KTY84 |  |
| Total burden (thermal sensor and lead) | max. 4 kΩ                   |  |

| Thermal sensor type | Temperature range                   | Resistance range            | Measurement uncer-<br>tainty |
|---------------------|-------------------------------------|-----------------------------|------------------------------|
| PT100               | -99 °C (-146.2 °F) +500 °C (932 °F) | <b>60</b> Ω <b>180</b> Ω    | ±1.5% rng                    |
| PT1000              | -99 °C (-146.2 °F) +500 °C (932 °F) | <b>600</b> Ω <b>1.8 k</b> Ω | ±1.5% rng                    |
| KTY83               | -55 °C (-67 °F) +175 °C (347 °F)    | <b>500</b> Ω <b>2.6 k</b> Ω | ±1.5% rng                    |
| KTY84               | -40 °C (-40 °F) +300 °C (572 °F)    | <b>350</b> Ω <b>2.6 k</b> Ω | ±1.5% rng                    |

| Current measurement I4 |                                     |
|------------------------|-------------------------------------|
| Nominal current        | 5 A                                 |
| Measuring range        | 0.005 6 A <sub>rms</sub>            |
| Crest factor           | 2 (relative to 6 A <sub>rms</sub> ) |
| Overvoltage category   | 300 V CAT II                        |
| Power consumption      | approx. 0.2 VA (Ri = 5 mΩ)          |
| Sampling frequency     | 8.33 kHz                            |
| Resolution             | 16 bit                              |
| Rated surge voltage    | 2.5 kV                              |
| Overload for 1 s       | 60 A (sinusoidal)                   |

| Ethernet interface (only module 96-PA-RCM-EL) |                        |                            |
|-----------------------------------------------|------------------------|----------------------------|
| Connection                                    | RJ45                   |                            |
| Functions                                     | Modbus gateway         |                            |
| Protocols                                     | ARP, IPv4, ICMP (ping) |                            |
|                                               | TCP, UDP               | Port: Application specific |
|                                               | Modbus TCP             | Port: 502                  |
|                                               | Modbus UDP             | Port: 502                  |
|                                               | DHCP/BootP             | Port: 67/68 (UDP)          |
|                                               | DNS server             | Port: 53 (UDP)             |
|                                               | NTP server             | Port: 123 (UDP)            |

| Terminal connection capacity – Analog inputs (residual current, current signals, temperature)<br>Connectible conductors. Connect one conductor per terminal position! |                                    |  |
|----------------------------------------------------------------------------------------------------|------------------------------------|--|
| Single core, multi-core, fine-stranded                                                                                                    | 0.2 - 1.5 mm², AWG 28-16           |  |
| Wire ferrules (non-insulated)                                                                                                    | 0.2 - 1.5 mm², AWG 26-16           |  |
| Wire ferrules (insulated)                                                                                                    | 0.2 - 1.5 mm², AWG 26-16           |  |
| Tightening torque                                                                                                    | 0.2 - 0.25 Nm (1.77 - 2.21 lbf in) |  |
| Strip length                                                                                                    | 7 mm (0.2756 in)                   |  |

| Terminal connection capacity (current measurement I4)<br>Connectible conductors. Connect one conductor per terminal position! |                                   |  |
|----------------------------------------------------------------------------------------------------|-----------------------------------|--|
| Single core, multi-core, fine-stranded                                                                                        | 0.2 - 4 mm², AWG 28-12            |  |
| Wire ferrules (non-insulated)                                                                                                 | 0.2 - 4 mm², AWG 26-12            |  |
| Wire ferrules (insulated)                                                                                                    | 0.2 - 2.5 mm², AWG 26-14          |  |
| Tightening torque                                                                                                    | 0.4 - 0.5 Nm (3.54 - 4.43 lbf in) |  |
| Strip length                                                                                                    | 7 mm (0.2756 in)                  |  |

| Cable lengths for analog input, residual current input, temperature measurement input, current measurement input I4 |            |
|----------------------------------------------------------------------------------------------------|------------|
| Up to 30 m (32.81 yd)                                                                                               | Unshielded |

| Greater than 30 m (32.81 yd) | Shielded |
|------------------------------|----------|
|                              |          |

#### Potential isolation and electrical safety of the temperature measurement input

The temperature measurement input has:

Double insulation relative to the current measurement inputs, voltage measurement inputs and the supply voltage.

· No insulation relative to the residual current input (RCM).

· A functional isolation relative to the Ethernet interface.

The external temperature sensor must have double insulation relative to hazardous contact voltage (according to IEC 61010-1:2010).

#### **11.2 Performance characteristics of functions**

| Function                                 | Symbol            | Accuracy class    | Measuring range                    | Display range                  |
|------------------------------------------|-------------------|-------------------|------------------------------------|--------------------------------|
| Neutral conductor current I4, measured   | ۱ <sub>N</sub>    | 1 (IEC61557-12)   | 0 6 A <sub>rms</sub>               | 0 A 999 kA                     |
| Neutral conductor current I4, calculated | I <sub>Nc</sub>   | 1.0 (IEC61557-12) | 0.03 25 A                          | 0.03 A 999 kA                  |
| Residual currents I5, I6                 | l <sub>Diff</sub> | 1 (IEC61557-12)   | 0 30 mA <sub>rms</sub>             | 0 A 999 kA                     |
| Temperature                              | Т                 | -                 | See<br>temperature sensor<br>types | 0 °C +100 °C<br>(32 °F 212 °F) |

Table of module-relevant "Performance characteristics of functions".

49

## 12. Dimensional drawings and views

#### 12.1 Dimensional drawings

- · All specifications in mm (in).
- The figures show the module 96-PA-RCM-EL and serve the purpose of illustration.
- $\cdot$  The views shown are not true to scale.

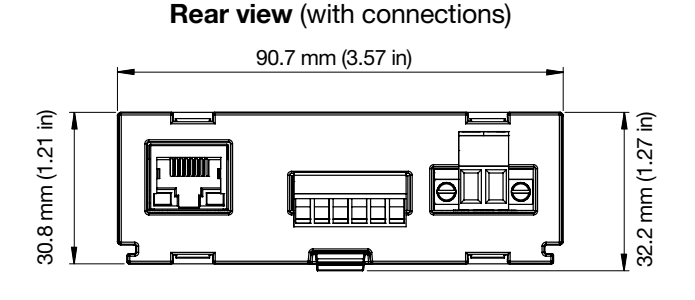

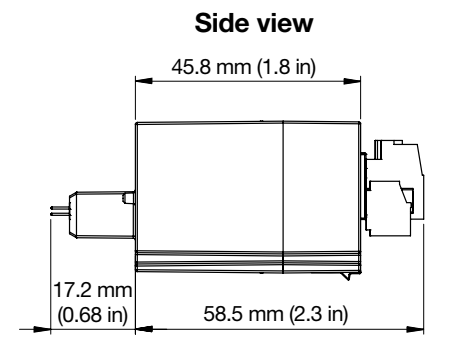

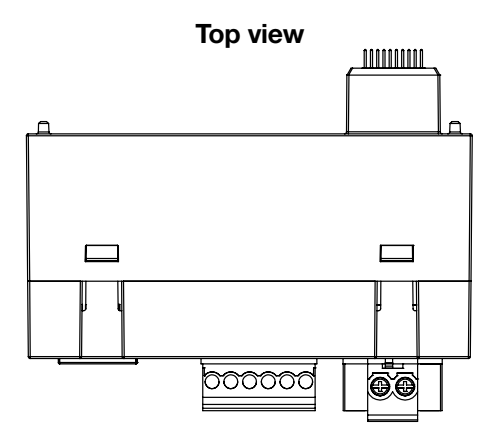

12.2 3D views of basic device with module

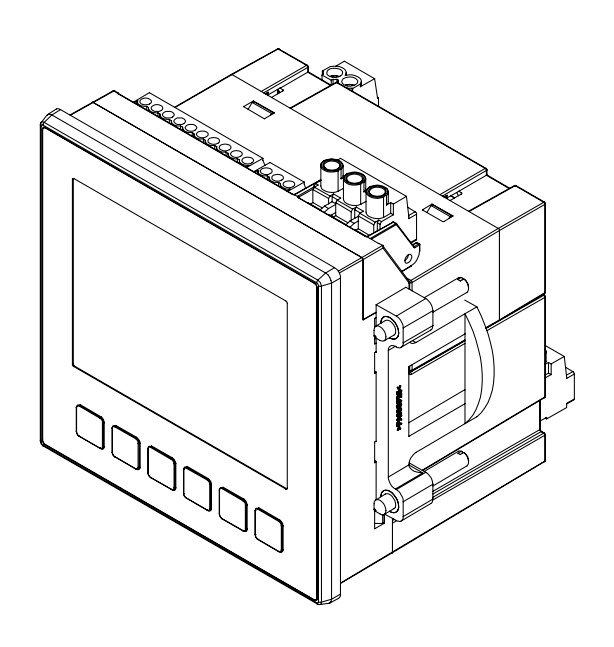

3D view

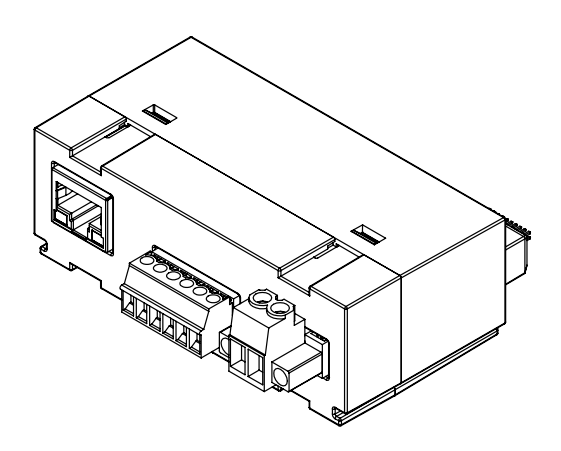

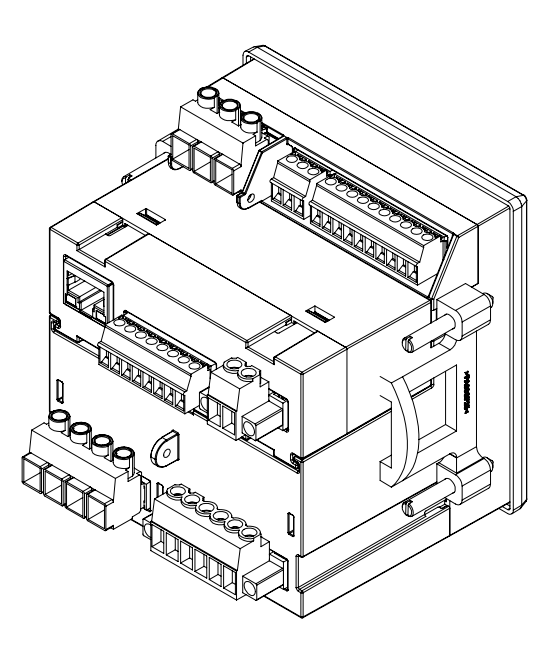

## 13. Dismounting

# Dismounting module 96-PA-RCM or 96-PA-RCM-EL:

- 1. Disconnect the system (basic device) from the power supply!
- 2. Unsnap your module by carefully lifting the snapping mechanism (using your fingernail or a screwdriver, if necessary) and pull it out of the slot.

#### ATTENTION

Handling your module too roughly may cause damage to the module and result in material damage!

When snapping in the module, the snapping mechanism can be damaged or broken off.

 Lift the snapping mechanism with care and using only slight pressure! Preferably use your fingernail (or a screwdriver, if necessary) to do so.

### ATTENTION

Dismounting or disconnecting the module while it is communicating with the basic device will result in a device fault!

If communication between the basic device to the module is lacking or faulty during operation, a warning signal will appear on the display of the basic device (see section "8.4 Module-relevant alarms" on page 38)!

 Disconnect your system (the basic device) from the power supply prior to dismounting or disconnecting the module!

 Prior to remounting, it may be necessary to restart the basic device (see section "8.3 Restarting the basic device" on page 37)!

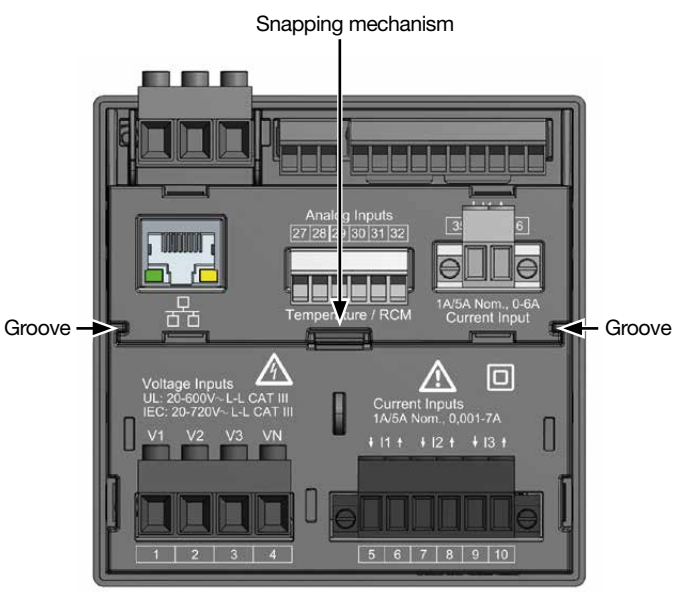

Fig. Rear view of basic device with module, snapping mechanism and groove

### 14. Service and maintenance

Prior to outbound delivery, your device (component/module) is subjected to various safety tests and is marked with a seal. If the device (component/module) is opened, the safety tests must be repeated. The warranty is only valid for unopened devices (components/modules).

#### 14.1 Repairs and calibration

Repairs and calibration can only be carried out by the manufacturer.

#### 14.2 Service

If questions arise which are not described in this user manual, please contact the manufacturer. To answer your questions, it is essential that you provide the following information:

- · Device designation (see rating plate).
- · Serial number (see rating plate).
- · Hardware version (see system display).
- · Software release (see system display).
- $\cdot$  Measured voltage and supply voltage.
- $\cdot$  An exact error description.

#### 14.3 Device adjustment

Devices (components/modules) are adjusted by the manufacturer prior to outbound delivery. No readjustment is required when the environmental conditions are complied with.

#### 14.4 Calibration interval

Recalibrate your device about every 5 years. We recommend calibration by the manufacturer or an accredited laboratory!

#### 14.5 Firmware update

For a firmware update, connect the basic device and module to a PC with the GridVis® software installed:

- Open the Firmware Update Assistant in the Grid-Vis<sup>®</sup> software by clicking "Update device" in the "Extras" menu.
- Select a corresponding update file and carry out the update.

## (i) INFORMATION

This user manual describes the module and provides information on the operation of the module via the basic device.

In addition to this user manual, refer to the usage information of your basic device, such as:

- User manual
- · Installation instructions
- · "GridVis® Software" Quick Guide
- · Safety information

Moreover, the **GridVis**<sup>®</sup> software has an "online help" feature.

#### 14.6 Procedure in the event of a malfunction

#### ATTENTION

#### An error in the communication with the basic device leads to a device fault! If communication between the basic device to the module is lacking or faulty during operation,

a warning signal will appear on the display of the basic device.

- Disconnect the basic device (system) from the power supply prior to dismounting or disconnecting the module!
- Prior to remounting, it may be necessary to restart the basic device (see section "8.3 Restarting the basic device" on page 37)!
- Also take note of the section "Procedure in the event of a malfunction" in the usage information of your basic device.
- If the measures indicated here are unsuccessful, please contact our support team (www.janitza.de).
- If there is discernible damage, send the device, component or module back to the manufacturer in compliance with proper transport conditions.

# 14.7 Resetting the module to the standard factory settings

"Reset to standard factory settings" can be carried out for the module via your basic device. A description of this can be found in the user manual of your basic device.

53

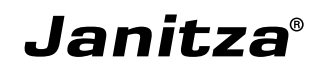

Janitza electronics GmbH Vor dem Polstück 6 D-35633 Lahnau

Tel.: +49 6441 - 9642-0 Email: info@janitza.de info@janitza.de | www.janitza.de